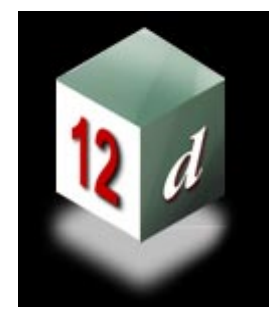

Civil and Surveying Software

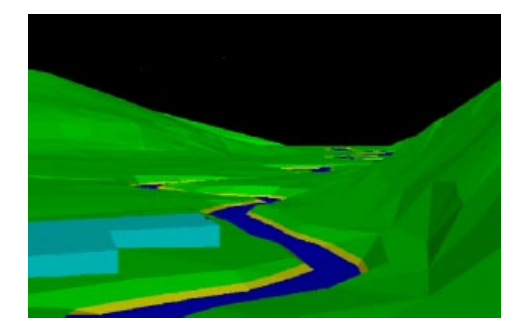

## **Course Notes**

# CIVIL AND SURVEYING SOFTWARE

THE 12D PERSPECTIVE

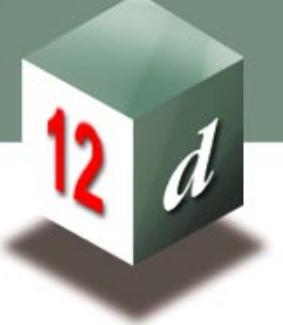

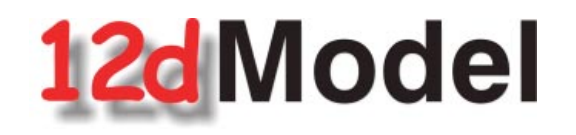

# River Interfaces HEC RAS, ISIS, Mike11 and XP SWMM

**12d Solutions Pty Limited** ACN 056 019 713 Phone: +61 (2) 9970 7117 Fax: +61 (2) 9970 7118Email training@12d.com

## 4D Solutions Pty Ltd \_\_\_\_\_

Civil and Surveying Software

COURSE NOTES

**River Interfaces** 

## **12D Model Course Notes**

These course notes assume that the trainee has the basic 12D Model skills usually obtained from the "12D Model Training Manual"

These notes are intended to cover basic River Interface work and plotting. For more information regarding training courses contact 4D Solutions training Manager.

These notes were prepared by Robert Graham

#### **Revised August 2003**

Copyright © 4D Solutions Pty Limited 2003

These notes may be copied and distributed freely.

## Disclaimer

12D Model is supplied without any express or implied warranties whatsoever. No warranty of fitness for a particular purpose is offered.

No liabilities in respect of engineering details and quantities produced by 12D Model are accepted.

Every effort has been taken to ensure that the advice given in these notes and the program 12D Model is correct, however, no warranty is expressed or implied by 4D Solutions.

Copyright © 4D Solutions Pty Limited 2003

## 12D Solutions Pty Ltd\_\_\_\_\_

Civil and Surveying Software

#### COURSE NOTES

## **River Interfaces**

| 1.0   | Introduction                                           | 5  |
|-------|--------------------------------------------------------|----|
| 1.1   | Creating the HEC RAS, ISIS, Mike11 or XP-SWMM Projects | 5  |
| 1.2   | Reading Water levels Results into 12d Model            | 5  |
| 2.0   | Topographic Data to Ground Surface (TIN)               | 6  |
| 2.1   | Assembling the Data                                    | 6  |
| 2.2   | Cross Section Soundings                                | 6  |
| 2.3   | Topographic Survey Data                                | 6  |
| 2.4   | Creating the Ground Surface "TIN"                      | 7  |
| 2.5   | Nulling the Long Triangles                             | 7  |
| 2.6   | Adding Buildings to the Ground Surface "TIN"           | 8  |
| 2.7   | Reviewing the Data (3D Perspective View)               | 12 |
| 3.0   | Adding Aerial Photographs                              | 14 |
| 4.0   | River Strings                                          | 16 |
| 5.0   | Source Strings                                         | 22 |
| 5.1   | Creating Regularly Spaced Source Strings               | 23 |
| 5.2   | Duplicating. Modifying and Deleting the Source Strings | 24 |
| 5.3   | Drawing Source Strings                                 | 24 |
| 6.0   | Creating the HEC RAS/ISIS/Mike11 XP-SWMM Projects      | 26 |
| 7.0   | Reservoir Strings                                      | 27 |
| 8.0   | Spill strings                                          | 29 |
| 9.0   | Mike 11 Export Notes                                   | 30 |
| 9.1   | Inside 12d                                             | 30 |
| 9.2   | Running MIKE11                                         | 33 |
| 9.3   | Creating Time Series Files                             | 33 |
| 9.4   | Importing Cross Sections                               | 33 |
| 9.5   | Calculating Grid Points                                | 33 |
| 10.0  | Presenting Water Level Results in 12d Model            | 34 |
| 10.1  | Overview                                               | 34 |
| 10.2  | Generating the water level files from HEC RAS          | 38 |
| 10.3  | Generating the water level files from XP-SWMM          | 38 |
| 10.4  | Reading in the River Analysis Program Results          | 39 |
| 10.5  | Defining the Water Surface Boundaries                  | 42 |
| 10.6  | Trimming the Water Surface Tin and Islands             | 42 |
| 10.7  | Colouring the Ground Surface                           | 43 |
| 10.8  | Colour by Depth                                        | 44 |
| 10.9  | Depth Contours                                         | 47 |
| 10.10 | Adding Values to the Contours                          | 48 |
| 10.11 | Labelling the Cross Sections                           | 50 |
| 10.12 | Colour the ground surface by elevation                 | 51 |
| 11.0  | Plotting - Plan, Long Section and Cross Section        | 55 |
| 11.1  | Preparing Inundation Maps                              | 55 |
| 11.2  | River Long Section Plotting                            | 59 |
| 11.3  | Cross Section Plotting                                 | 61 |
| 12.0  | Presenting Images                                      | 63 |
| 12.1  | Screen Captures                                        | 63 |
| 12.2  | Perspective View and the "Walk Down the River"         | 63 |
| 12.3  | Creating a Movie AVI File                              | 64 |
| 13.0  | Advanced Tonics                                        | 65 |
| 13.1  | Reading in HEC RAS Interpolated Cross Sections         | 65 |
|       | 0                                                      |    |

\_\_\_\_\_

## 12D Solutions Pty Ltd\_\_\_\_\_

Civil and Surveying Software

COURSE NOTES

**River Interfaces** 

Civil and Surveying Software

COURSE NOTES

### **River Interfaces**

## **1.0 Introduction**

The 12d - Rivers Interface modules are designed to create HEC RAS, ISIS, Mike11 and XP-SWMM projects from ground surface "TINs" and to present the water results from these packages as cross sections, long sections and 3D perspective views.

The interface contains the following capabilities:

## 1.1 Creating the HEC RAS, ISIS, Mike11 or XP-SWMM Projects

- s Create regularly spaced cross sections along a defined river centre line.
- s Cross sections can easily include buildings and channel improvements.
- s Automatically label the cross sections with their centre line chainage.
- s Mark left and right over bank locations from user defined bank strings.
- s Set initial Manning "n" values for the sections.
- s Define levee points using a user defined tolerance (HEC RAS only)
- s Eliminate cross section points if they lie within a user specified linear corridor.
- s Create elevation-storage curves and spill sections (ISIS and XP SWMM)

### **1.2 Reading Water levels Results into 12d Model**

- s Create water level surfaces from the HEC RAS/ISIS/Mike11/XP SWMM files
- s Prepare inundation maps that detail the water level boundary (flood) limits between the cross sections.
- s Prepare inundation maps overlaying flood limits from several flood discharges.
- s Colour the ground surface for different flood events. Colouring the bottom of the riverbed, blue for example, allows the modeller to see the extents of flooding and the shape of the riverbed.

These course notes assume that the trainee has the basic 12d Model skills usually obtained from the "**12d Model Training Manual**". These notes will outline the steps required to obtain these results but the details of the procedures are supplied as video presentations on the **HEC RAS or XP SWMM training Cds** so that the user can see the actual steps and the results in real time. This "live" training medium combined with the 12d Help system create a power reference resource for the 12d model user.

COURSE NOTES

## **River Interfaces**

## 2.0 Topographic Data to Ground Surface (TIN)

12d model creates the HEC RAS/ISIS/Mike11/XP SWMM project from a ground surface. Survey data, cross section soundings and topographic map information can all be combined to create the ground surface TIN. 12d model focuses on the preparation of ground surface information in the HEC RAS/ISIS/Mike11/XP SWMM project expecting the river modeller to add bridge data, culverts and ineffective flow areas to the project. Although the actual bridges and culverts are not modelled in 12d, the water levels upstream and downstream of these structures become part of the presentation of results.

## 2.1 Assembling the Data

Data to create the ground surface TIN generally comes from aerial photography, LIDAR, cross section soundings, river bank and cadastral survey supplemented with topographic mapping information.

## 2.2 Cross Section Soundings

Cross section soundings are required when the riverbed may not be surveyed in the dry. If cross sections are to be generated between these cross sections then the ground surface TIN needs to be carefully modelled. The following points should be considered when using cross section soundings.

- A string, connecting the ends of the cross section, can be used to create a break line preventing triangles extending across the river section. This string can also be used to create a boundary string for later fencing other survey data.
- s Cross section data should not be separate points but rather break lines. Often, the cross sections do not create a perfectly straight line. Therefore, to prevent a triangle being created from data on the one cross section, the **Remove bubbles** option should be selected.

## 2.3 Topographic Survey Data

Common formats for Topographic mapping data are,

- s xyz string
- s AutoCAD dxf or dwg format
- s several DEM formats (USGS for example)
- s EEBY survey

The data for this project in stored in xyzs format.

From the main menu File I/O->Data Input->xyzs

Civil and Surveying Software

### COURSE NOTES

**River Interfaces** 

| 🐮 🖪 Read 🛪 y z s Data  |                 |
|------------------------|-----------------|
| File                   | geelong.dat 🔄   |
| Map file               |                 |
| Prefix for models      |                 |
| Default line colour    | red 📕           |
| Default point colour   | yellow          |
| Default model for data | survey data 🛛 🗮 |
| Add to view            | 1               |
|                        |                 |
| Read Fini:             | sh Help         |
|                        |                 |

## 2.4 Creating the Ground Surface "TIN"

Add only the models you want to include in the tin onto a view (survey data). If you data comes from several sources you would add additional models onto the view.

From the main menu Tins=>Create=>View

| 📲 Triangulate a V   | /iew 💶 🗆 🗙         |
|---------------------|--------------------|
| View to triangulate | 1                  |
| New tin name        | ground surface 💋   |
| Tin colour          | green              |
| Tin style           | 1                  |
| Model for tin       | tin ground surfa 🧮 |
| Preserve strings    | Remove bubbles 🔽   |
| Cell method         | Triangle data 🛛 🦵  |
| Data polygon        |                    |
| Null polygon        |                    |
| View <1> exists     |                    |
| zmin 155.000 zma:   | < 234.074          |
| Triangulate Fi      | nish Help          |

Short-cuts press Enter after typing the **New tin name** and the **Model for tin** field will be completed for you.

## **2.5 Nulling the Long Triangles**

Long triangles outside the data area should be turned off (nulled) so that the user is aware that the data in these external zones is not valid

Civil and Surveying Software

## COURSE NOTES

### **River Interfaces**

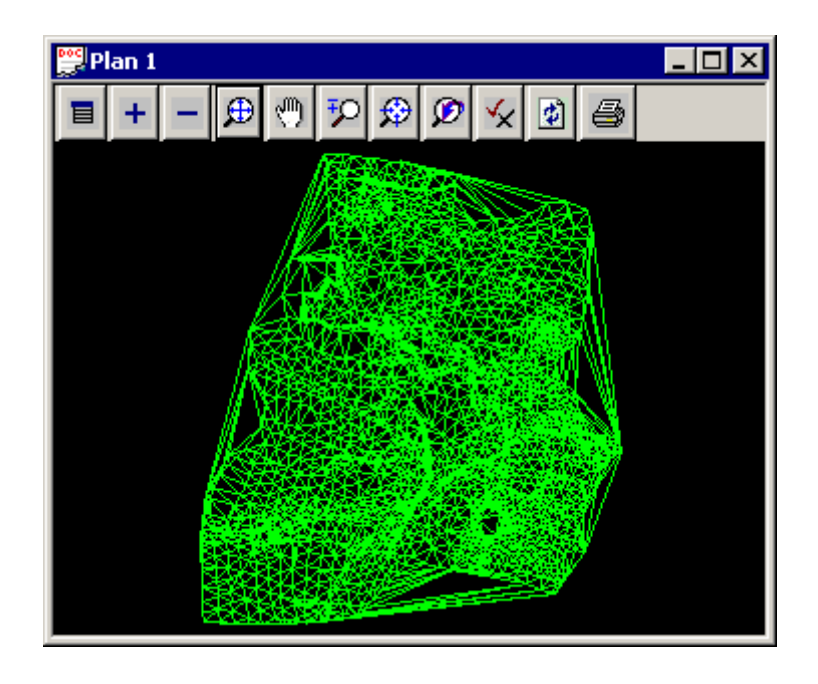

Remove the "survey data" model from the plan view and add the "tin ground surface" model. Note the long external triangles. Now null these triangles

From the main menu Tins=>Null=>by angle/length

| 📲 Null Triangles by A                         | Ingle and Len | gth 📃 🗆 🗙       |
|-----------------------------------------------|---------------|-----------------|
| Tin to null                                   | g             | round surface 💋 |
| Angle                                         | 5             | • +             |
| Length                                        | 1             | 00 +            |
| Combined<br>Combined angle<br>Combined length | 60°<br>20     | +               |
| Tin <ground surface=""></ground>              | > exists      |                 |
| Null                                          | Finish        | Help            |

Use the default values. This option nulls from the outside inwards and stops at all breaklines. The values are stored with the TIN and are re-applied if the tin is re triangulated.

## 2.6 Adding Buildings to the Ground Surface "TIN"

Building lines in cadastral survey data often does not include the top of building elevations. Therefore to create a building in 3D the following steps can be followed.

1. The building outline is read into 12d. In this case it is from a DWG file.

From the main menu FILE I/O->Data Input->DWG/DXF

### COURSE NOTES

**River Interfaces** 

| 📲 Read DWG/DXF Data              | _ 🗆 🗙     |  |  |  |
|----------------------------------|-----------|--|--|--|
| Format                           | DWG 🗾     |  |  |  |
| File                             | house.dwg |  |  |  |
| Map file                         |           |  |  |  |
| Prefix for models                | drawing 1 |  |  |  |
| Colour for dwg/dxf black         | white     |  |  |  |
| Target layer                     |           |  |  |  |
| Default AutoCAD lineweight       | 0.25      |  |  |  |
| Explode blocks                   | V         |  |  |  |
| Explode proxy entities           | N         |  |  |  |
| Map dwg/dxf colours              | N         |  |  |  |
| Create unknown textstyles        | N         |  |  |  |
| Translate 3DFaces to Faces       |           |  |  |  |
| Head to tail points/lines        | N         |  |  |  |
| Attempt to load images           |           |  |  |  |
| User handle as name              |           |  |  |  |
| Only load visible layers         |           |  |  |  |
| Load paper space                 |           |  |  |  |
| Colour for large dwg/dxf colours | red       |  |  |  |
|                                  |           |  |  |  |
| Read Finish                      | Help      |  |  |  |

It is recommended that you always use a **Prefix for models**. Every layer in the dwg file becomes a model in 12d. When a prefix is used all of the layers will be grouped together in the 12d model popup lists. It is a good idea to include a space at the end of the prefix.

**Help tip**the data does not immediately appear on the view. You must add the model to your plan view.

2. The building line must be a 2D string. Now create a 3d building from the 2D string.

From the main menu select **Tins=>User=>Create buildings for tins.** 

Civil and Surveying Software

#### COURSE NOTES River Interfaces

| 📲 Create Building                 | s _ [          | X          |  |  |
|-----------------------------------|----------------|------------|--|--|
| String, Model, View               | Model          | •          |  |  |
| Model select Model awing 1 houses |                |            |  |  |
| Processed buildings               | houses 3d      |            |  |  |
| Ground surface tin                | ground surface | $\swarrow$ |  |  |
| Building height                   | 5              | +          |  |  |
| Offset distance                   | 0.01           | +          |  |  |
| Roof colour                       | grey           |            |  |  |
| Wall colour                       | blue           |            |  |  |
| Clean model                       |                |            |  |  |
| valid colour                      |                |            |  |  |
| Process                           | Finish         |            |  |  |

The building boundaries are paralleled inwards by the amount specified as offset tolerance. The outer most string (blue) is draped onto the ground surface and assigned the wall colour. The inner string (white) remains a 2d string with its height set to the **building height** above the highest point on the draped string. These strings can now be used to define the building in a design tin.

| 🕎 Plan 1 | l |   |   |   |   |   |   |   |   | _ 🗆 × |
|----------|---|---|---|---|---|---|---|---|---|-------|
| 1 +      | - | ₽ | ۲ | ₽ | € | Ø | × | ٠ | 5 |       |
|          |   |   |   | Τ |   |   |   |   |   |       |
|          |   |   |   |   |   |   |   |   |   |       |
|          |   |   |   |   |   |   |   |   |   |       |
|          |   |   |   |   |   |   |   |   |   |       |
|          |   |   |   |   |   |   |   |   |   |       |
|          |   |   |   |   |   |   |   |   |   |       |
|          |   |   |   |   |   |   |   |   |   |       |
|          |   |   |   |   |   |   |   |   |   |       |

3. Before retriangulating the data, remove all of the ground survey data from within the buildings. From the main menu **Utilities=>Fence=>Multi Fence**.

Civil and Surveying Software

### COURSE NOTES

#### **River Interfaces**

| 🏙 Multi Fence 📃 🖂 🗙                                                                    |
|----------------------------------------------------------------------------------------|
| Data to fence                                                                          |
| Fence       Model of fences       drawing 1 house       Exclude model containing fence |
| Results                                                                                |
| Model for fence inside                                                                 |
| Model for fence outside survey data fen 🧮                                              |
| Model <survey data=""> exists</survey>                                                 |
| Fence Finish Help                                                                      |

4. The "houses 3d" and the "survey data fenced" are ready to be triangulated. Now edit the tin.

From the main menu Tins->Edit->Tin

| 📲 Retriangulate Tir                                                              | n <u>- 🗆 ×</u>   |  |  |  |
|----------------------------------------------------------------------------------|------------------|--|--|--|
| Tin<br>Tin colour<br>Tin style                                                   | ground surface 💋 |  |  |  |
| Modela                                                                           | to include       |  |  |  |
| 1 survey data<br>2 houses 3d<br>3 4<br>5                                         |                  |  |  |  |
| Preserve strings  Remove bubbles  Weed tin Cell method Data polygon Null polygon |                  |  |  |  |
| Model <houses 3d=""> exists</houses>                                             |                  |  |  |  |
| zmin 155.000 zmax 234.074                                                        |                  |  |  |  |
| Retriangulate Fin                                                                | ish Help         |  |  |  |

Change the "survey data" to "survey data fenced" and add the houses to the model list.

Civil and Surveying Software

#### COURSE NOTES

### **River Interfaces**

5. Finally, you can colour the tin using the colours of the strings in the model "houses 3d".

From the main menu Tins=>Colour=>Colour within polygon

| Colour Triangle   | s by Polygons    | _ 🗆 X    |
|-------------------|------------------|----------|
| Tin               | ground s         | urface 💋 |
| Colour options    | l fast colouring | <b>N</b> |
| Use polygons col  | lour             | <b>N</b> |
| New colour        | green            |          |
| Polygon options – |                  |          |
| Poly mode         | Inside           | <b>_</b> |
| C Use a poly      | gon              |          |
| Colour on acc     | ept of polygon   |          |
| Polygon           |                  |          |
| Use a mod         | el of polygons   |          |
| Model             | houses 3d        |          |
|                   |                  |          |
|                   |                  |          |
| Colour            | Finish           | Help     |
|                   |                  |          |

Use model of polygons is used so that all of the buildings (roof and walls) are coloured at once.

## 2.7 Reviewing the Data (3D Perspective View)

Once the ground surface has been created it can be viewed by adding it to the perspective view. The Open GL perspective view has the greatest capabilities but requires a graphic cards to support the open GL language and your operating system must be NT, 2000 or more current.

#### From the main menu View->New->Perspective Open GL

Add the "tin ground survey" onto the view and then toggle the shading on.

### COURSE NOTES

## **River Interfaces**

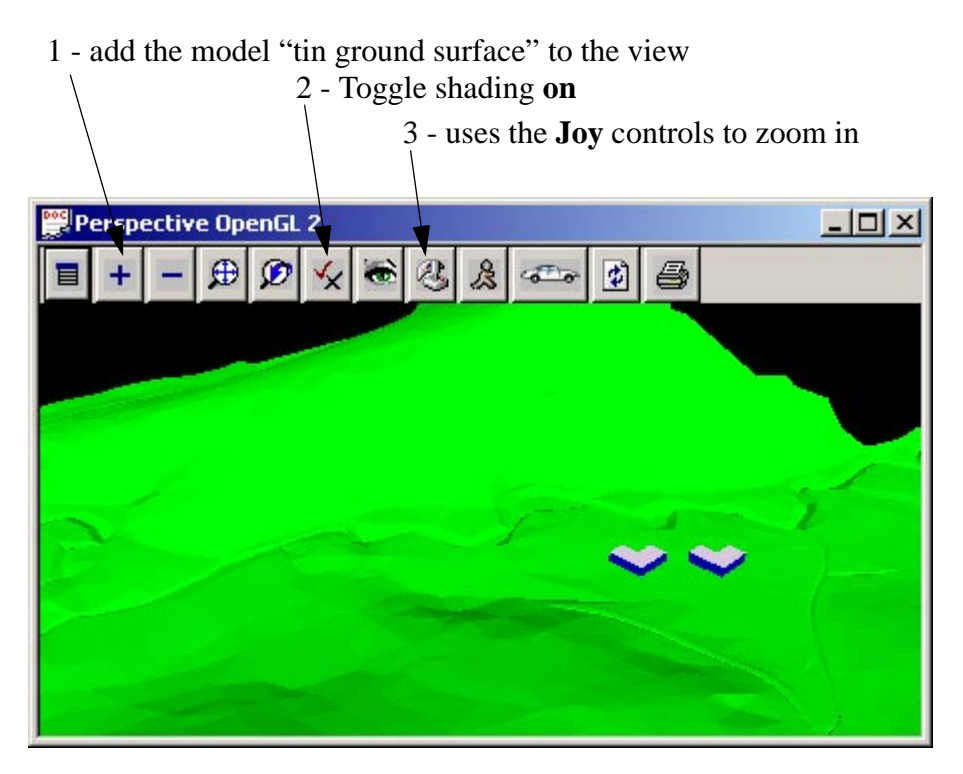

**Help hint** Your graphics card must be set to 24 bit true colour or better to view in Open GL. If you must change them then restart 12d to view the correct colours.

The Joy controls can be used to closely investigate different areas of the ground surface.

COURSE NOTES

### **River Interfaces**

## **3.0 Adding Aerial Photographs**

12d can use Geo-reference images inside 12d. These images may be using in plan view or draped over the ground surface (requires the 12d visualisation module). Version 6.0 does not print these images but they may be "dumped" to image files and movie files can be created.

From the main menu Strings->Create->Raster

| 📲 Create Raster   | Element 📃 🗆 🗙    |
|-------------------|------------------|
| Location details  | ESRI world file  |
| ERSI world file   | cot1064.tfw      |
| Image format      | tif 🗨            |
| Raster file       | cot1064.tif      |
| Name for raster   | 1064 +           |
| Model for raster  | rasters 🗮        |
| Colour for border | orange           |
| Null colour       |                  |
| Show border       | <u> </u>         |
| Temporary folder  | C:\DOCUME~1\     |
| Tin               | ground surface 💋 |
| choice ok         |                  |
| Create            | Finish Help      |

The size and location of the photo is often stored with the image (a geo-reference tif file). In that case select only the **Raster file** and the **Raw data** will be filled in automatically. If the image does not have any location information that it may be read in from a separate file (ESRI world file in our case).

If you have more than one image they may be stored in one model. However, you may want separate models so that they may be turned on and off as individually.

The **Tin** field is used to drape the image onto the tin so it may be viewed in the Open GL perspective view.

When your select **Create**, 12d decodes the file so that is may be processed efficiently. Images greater than 1 Gigabyte are common.

Return to your Open GL perspective view and you will see the image draped onto the tin.

Civil and Surveying Software

#### COURSE NOTES

**River Interfaces** 

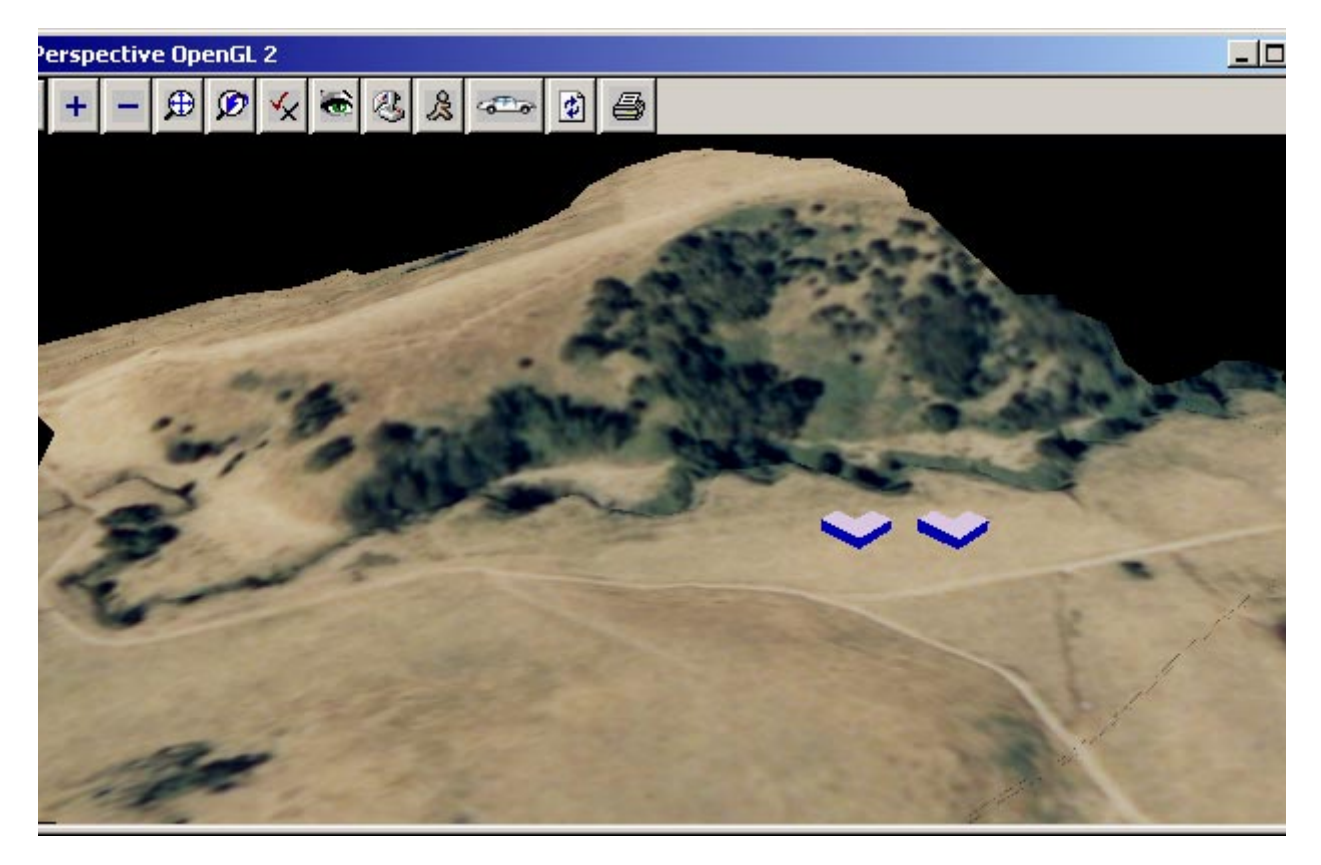

**HELP Hint** The houses do not have the image draped onto them because they are coloured differently than the original tin colour (green).

Civil and Surveying Software

COURSE NOTES

### **River Interfaces**

## 4.0 River Strings

The river centre line and bank are defined by the strings in the **River strings** model.

The centre line string is used to

- s measure the centre line distance between the sections,
- s mark to zero chainage on the cross section, and
- s if automatic source strings are created they will be perpendicular to this string

The left and right bank strings are used to

- s measure the bank distances between the sections and
- s mark the cross section chainage where the conveyance (usually roughness) changes

The names of the strings must be **left bank**, **right bank** and **centre line** *river name,reach name* (centre may be spelled center).

The left bank is on the left side of the river looking downstream and the right bank is on the right (looking down stream). These strings need not touch each other and may extend from one river reach to another.

#### **HEC RAS and UNET**

The centre line string must begin at the downstream end of the river. The modelling convention for these programs is to have the low chainage at the downstream end. You may use super, 2D,3D or alignment strings in this model. If you put other strings in this model you will receive warning messages saying that these strings will not be used.

Each reach of the river **MUST** have its own centre line string and they must "touch" each other to create a river confluence.

A sample of a river strings model for **HEC RAS** with one confluence is shown below. The line style for the centre line is not required. It is used only to show the direction of the centre line string. Note that the main centre line has been split into two strings. This is because HEC-RAS works with separate reaches. The **Strings=>Strings Edit=>Split** command makes the splitting of the centre line string easy and keeps the chainage consecutive.

Civil and Surveying Software

#### COURSE NOTES

#### **River Interfaces**

**,.** 

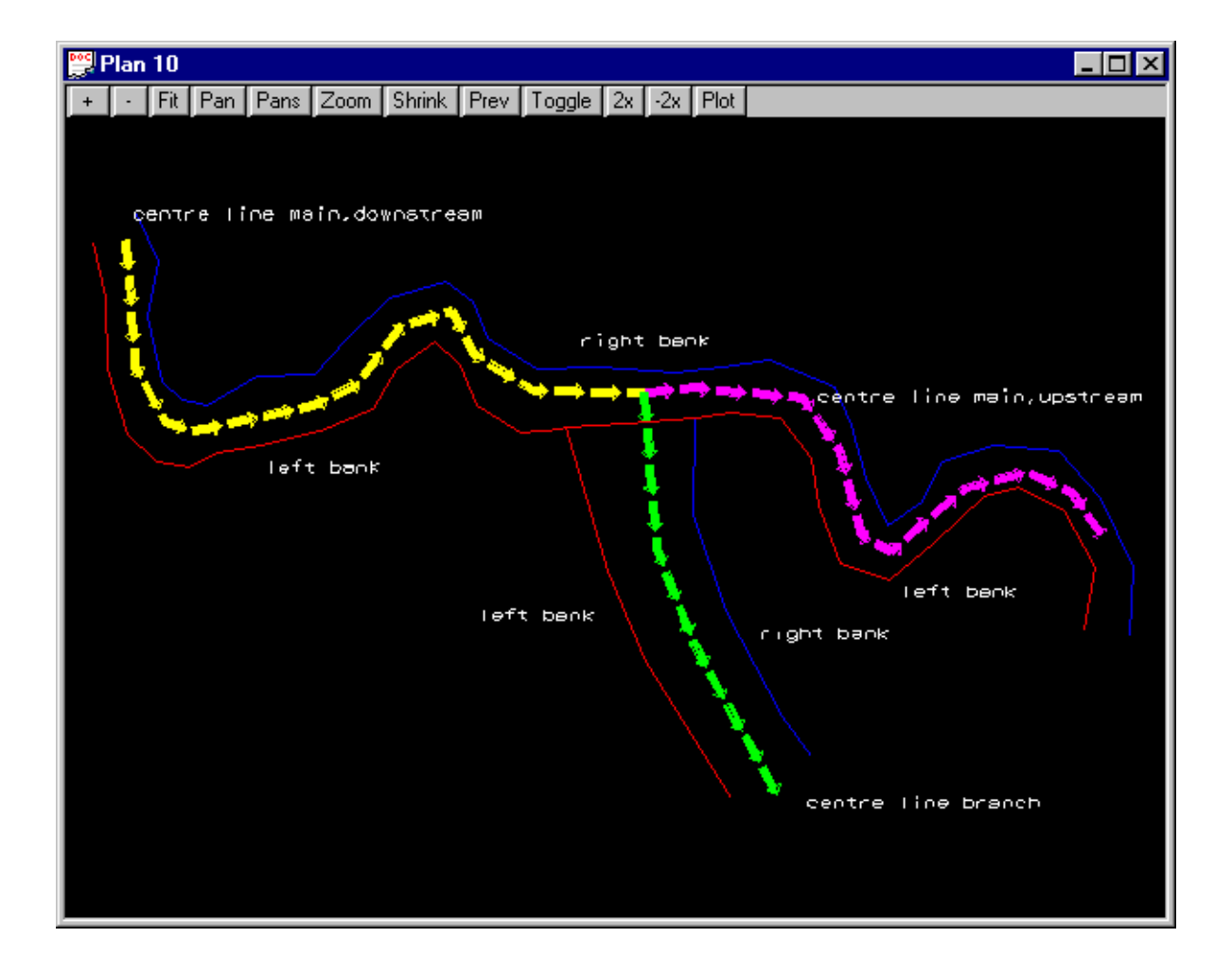

Civil and Surveying Software

#### COURSE NOTES

### **River Interfaces**

#### Notes:

left bank strings are shown in red, right bank in blue and centre line strings in yellow, green and magenta. The line style for the centre line strings is  $Drainage_4D$ ->Flow line. This is not required but shows the direction of the string. The string labels were created with Strings->Label->User->Label strings with names.

#### Centre line string direction is very important!

| HEC RAS. UNET. XP SWMM | start at the <b>DOWN</b> stream end of the river |
|------------------------|--------------------------------------------------|
|                        |                                                  |

ISIS and Mike 11

start at the **UP**stream end of the river

#### XP SWMM, ISIS and MIKE11

Unlike HEC RAS, XP SWMM, ISIS and MIKE11 the centre line strings do not have to be broken into separate reaches. Note in the figure below that the main river reach is one string (the blue colour is used to show the continuous string).

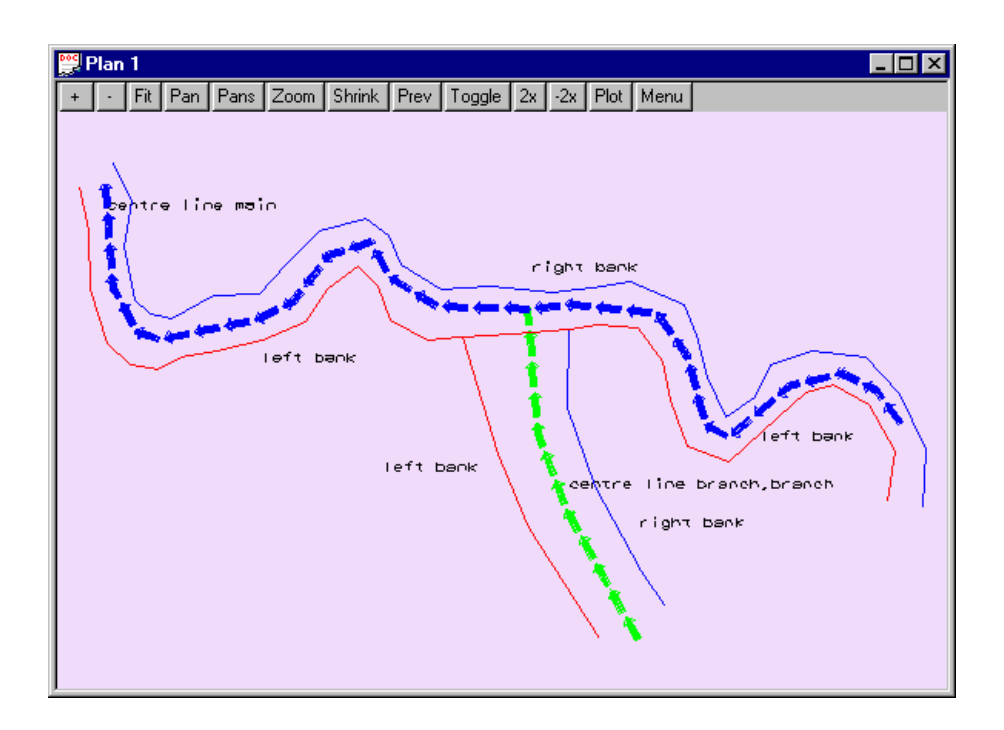

## 4.1 Duplicating the strings from Survey, GIS or drawing packages

The river strings may be copied from survey data, imported from a drawing/GIS package or drawn in 12d. First we will duplicating them into the river strings model

We are going to duplicate the strings from the survey data so we will add only this model onto the plan view and then zoom into the north west corner.

Civil and Surveying Software

### COURSE NOTES

**River Interfaces** 

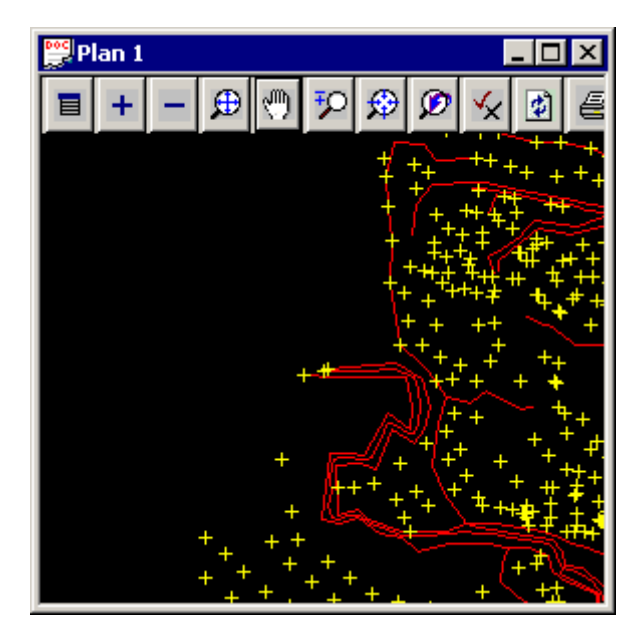

From the main menu selectStrings->Strings edit->duplicate

| 📲 Duplicate                         | String 📃 🔲 🗙                        |  |  |
|-------------------------------------|-------------------------------------|--|--|
| New name<br>New model<br>New colour | centre line main +<br>river strings |  |  |
| Start                               | Finish Help                         |  |  |

The name and model must be entered but the new colour is optional.

Once the centre line has been selected and accepted, change the name to left bank and lick the left bank string that has been surveyed. Now repeat this again for the right bank.

Help hint: To ensure you have type the names correctly

From the main menu selectModels->string info table

COURSE NOTES

### **River Interfaces**

| te p | String Informat                                                                                                    | ion Tal | ble      |           |          |          |         |        |            |          |
|------|----------------------------------------------------------------------------------------------------|---------|----------|-----------|----------|----------|---------|--------|------------|----------|
| M    | del river stripgs                                                                                                    |         | 1        |           |          |          |         |        |            |          |
|      | inverschings                                                                                                    |         |          |           |          |          |         |        |            |          |
|      | Name                                                                                                    | Туре    | Colour   | Linestyle | Chainage | Length   | Pt/Line | Points | Min X      | M        |
|      | 📕 left bank                                                                                                    | 3d      | magenta  | 1         | 0        | 911.0407 | line    | 73     | 742551.651 | 5737077. |
|      | 🌠 right bank                                                                                                    | 3d      | magenta  | 1         | 0        | 904.9064 | line    | 68     | 742567.984 | 5737076. |
|      | 🕻 centre line main                                                                                                    | 3d      | magenta  | 1         | 0        | 874.6855 | line    | 83     | 742565.431 | 5737079. |
|      |                                                                                                    |         |          |           |          |          |         |        |            |          |
|      |                                                                                                    |         |          |           |          |          |         |        |            |          |
|      |                                                                                                    |         |          |           |          |          |         |        |            |          |
|      |                                                                                                    |         |          |           |          |          |         |        |            |          |
|      |                                                                                                    |         |          |           |          |          |         |        |            |          |
|      |                                                                                                    |         |          |           |          |          |         |        |            |          |
|      |                                                                                                    |         |          |           |          |          |         |        |            |          |
|      |                                                                                                    |         |          |           |          |          |         |        |            |          |
|      |                                                                                                    |         |          |           |          |          |         |        |            |          |
|      |                                                                                                    |         |          |           |          |          |         |        |            |          |
|      | •                                                                                                    |         |          |           |          |          |         |        |            |          |
| Ē    | Model <river string<="" td=""><td>s&gt; exis</td><td>ts</td><td></td><td></td><td></td><td></td><td></td><td></td><td></td></river> | s> exis | ts       |           |          |          |         |        |            |          |
|      |                                                                                                    | Update  | - 1      |           |          | -        | inich 1 |        |            |          |
|      |                                                                                                    | opuan   | <u>-</u> |           |          |          | 111311  |        |            |          |

Select the river strings model

The string name can be changed if you have incorrectly named one of the strings.

From the main menu Strings->String Edit->Change

Change String . 🗆 🛛 Type the name first and then select the the string to be renamed. New name left bank + New model Г New colour New point-line ignore New style .... New weight Start Same as Finish Help

## 4.2 Drawing the River Strings in 12d

The river strings may be created with the option 2d string create option or the super string drawing toolbar. In this case we will use the drawing toolbar.

First compete the string details,

Civil and Surveying Software

### COURSE NOTES

## **River Interfaces**

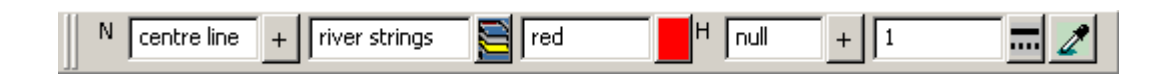

Now select the **Create Line String** by dragging out the fly out bar.

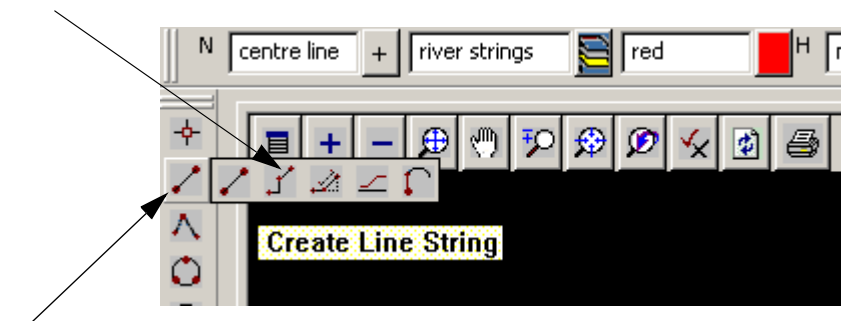

A simple select will start a 2 point string. We need multiple points.

If you are drawing the centre line "freehand", turn off your point and line snaps and turn your cursor snap on. Press **ESC** or right mouse and select **cancel** to stop adding points.

HELP hint If you accidentally hit ESC and want to add more points to the string then

From the main menu Strings->points edit->append

Select and accept the end of the rivers string and then continue.

Now to create the left and right bank using the same process. Be sure to change the string name.

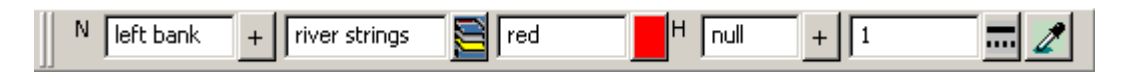

The direction of the left and right bank strings is not important. However, **the left and right bank strings must be continuous along a reach.** The chainages on the strings are used to calculate the distance. If the string starts and stops then the distance will not correct.

Civil and Surveying Software

COURSE NOTES

### **River Interfaces**

## 5.0 Source Strings

Cross sections are created at the location of the **source strings**. These source strings are initially created at a user defined spacing and section length using any one of the river interfaces writers. The user may alter these sections as desired. These may be shortened if they intersect at sharp bends in the river; they may be extended at extremely wide river sections or extra points may be added so that the section is no longer a straight line.

Source strings can be deleted and additional sections can be added by creating new source strings. The **Create source strings** tick box on the interface panel must **NOT** be selected to use the custom-ised strings.

A quick way to manually create 2D strings with only 2 points on them is to use

Strings=>Create=>User=<Create 2 pt - 2D strings.

A sample of source strings (shown in magenta) is presented below. The source strings may run in any direction except for Mike11. In Mike11, the cross sections will be created in the same direction as the source strings. For all other interfaces the low chainage will be used for the left bank (section viewed looking downstream).

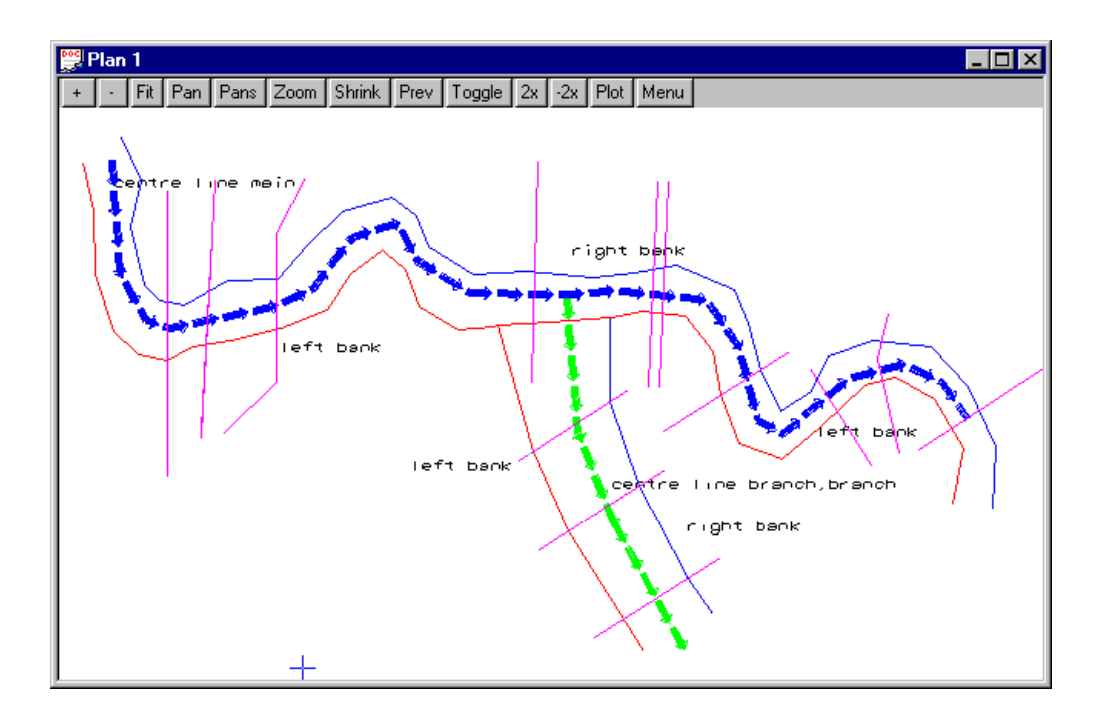

Civil and Surveying Software

#### COURSE NOTES

### **River Interfaces**

### **5.1 Creating Regularly Spaced Source Strings**

| <b>#8</b> HEC-RAS Interface Write       | r 🛛            | _ 🗆 ×     |
|-----------------------------------------|----------------|-----------|
| – Input Models –                        |                |           |
| River strings model                     | river strings  |           |
| Source string model                     | source strings |           |
| Rename source strings                   |                | <b>N</b>  |
| Centre Line chainage Factor             | 1              | +         |
| Number of decimals                      | 2              | +         |
| Create Source String Options            |                | F         |
| Create source strings                   | <b></b>        | - <u></u> |
| Distance between sections               | 50             | <u>+</u>  |
| Section length                          | 50             | +         |
| Cross Section Data                      |                |           |
| Cross Section model                     | cross sections |           |
| Surface Tin (not the model)             | ground surface |           |
| Levee tolerance                         | 0              | +         |
| Delta Y tolerance                       | 0              | +         |
| Start Up Data                           |                |           |
| Manning's n left over bank              | 0.1            | +         |
| Manning's n centre                      | 0.035          | +         |
| Manning's n right over bank             | 0.1            | +         |
| Discharge                               | 0.01           | +         |
| Units                                   | metric         |           |
| Project file name                       | regular spa    | ing 🔄     |
| Tin <ground surface=""> exists</ground> |                |           |
| Process                                 | Finish         |           |

The River Interfaces use source strings to specify the locations and shape of cross sections. The Interface panels can be used to create regularly spaced source strings perpendicular to the centre line. If your survey data includes cross section soundings then you will likely want to use these cross section strings as source strings. In this case skip this step.

Select the panel using **Design=>Riv**ers=> and then your desired interface and then the create option. To create these source strings, the **Create source** strings box must be selected. The spacing and the total length of the source strings are specified in the panel.

Add the "source strings" model onto the plan view.

Note that even though these strings are very random in placement the HECRAS project has been created.

When the centre line of the river is irregular in direction the resulting source strings may have many errors. These are noted below.

Civil and Surveying Software

#### COURSE NOTES

### **River Interfaces**

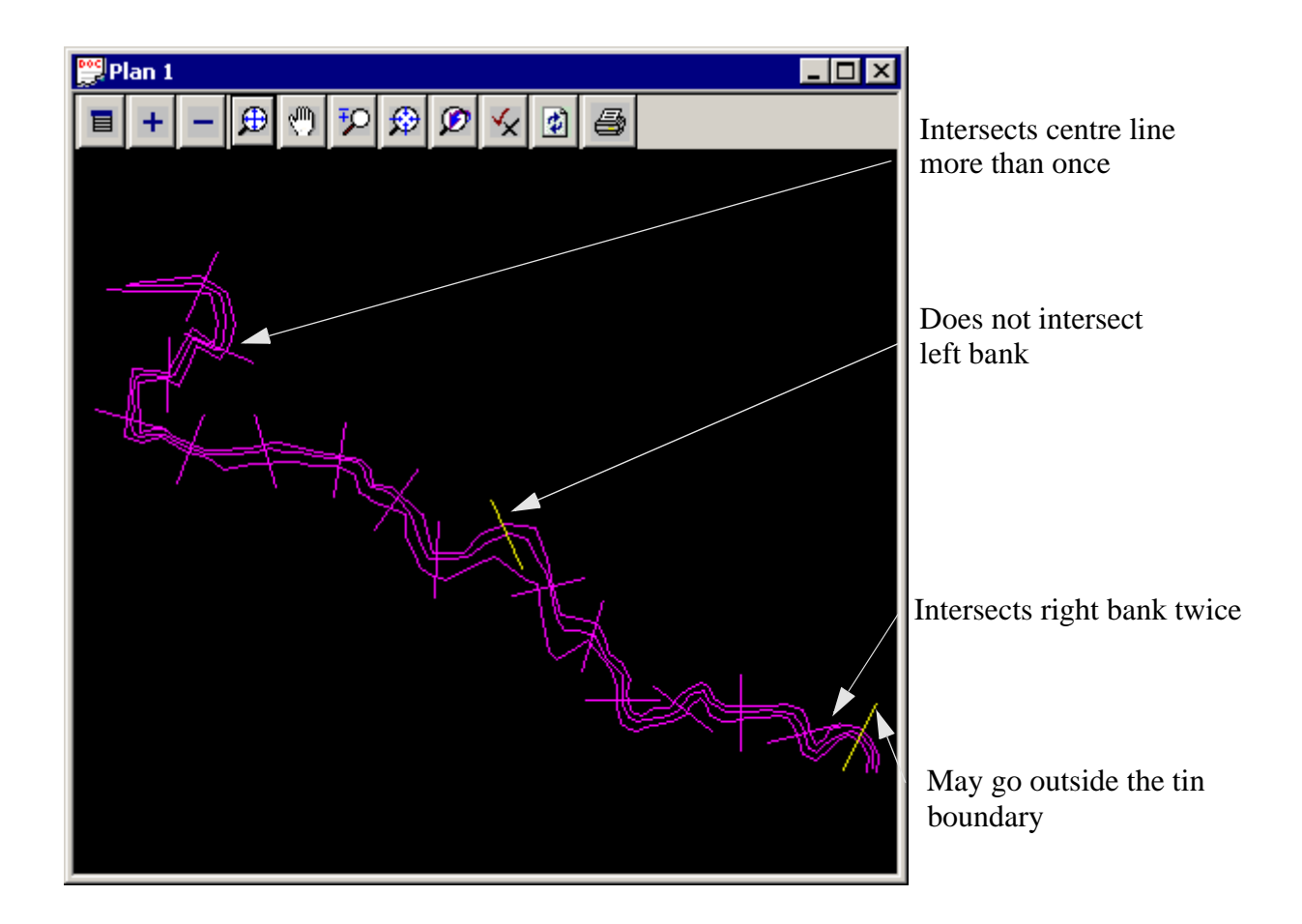

## 5.2 Duplicating, Modifying and Deleting the Source Strings

Once the source strings are created they may be duplicated, deleted or modified. The menu selections used for this process include:

- s Strings=>Delete
- s Strings=>Points Edit=>move
- s Strings=>Points Edit=>insert
- s Strings=>Strings Edit=>parallel
- s **Drafting=>Multi string translate**

### **5.3 Drawing Source Strings**

Source strings may be drawn quickly using the drawing toolbar.

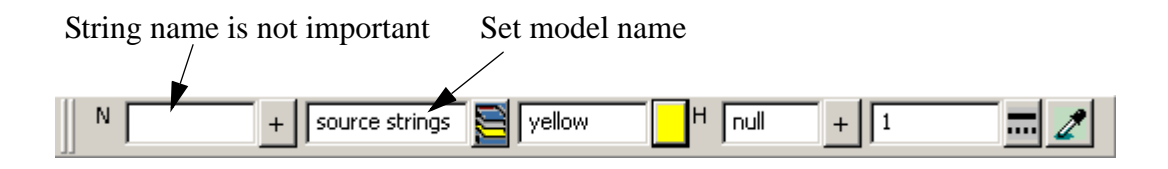

#### COURSE NOTES

### **River Interfaces**

Most source strings are straight lines with only 2 points. You may have numerous points forming "bent" cross sections if desired.

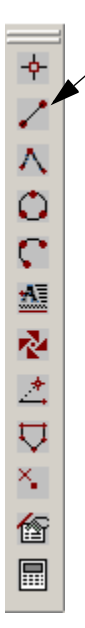

The quickly draw 2 point string select the 2 point button from the toolbar.

Do not press ESC after placing the second point. Just proceed onto the next string. For drawing "freehand" turn your point and line snaps off and your cursor snap on.

You can use the drawing toolbar edit buttons on the strings as long as they are super strings (Strings drawn using the button above are always super strings).

#### COURSE NOTES

### **River Interfaces**

## 6.0 Creating the HEC RAS/ISIS/Mike11 XP-SWMM Projects

| HEC-RAS Interface Write      | r              | _ 🗆 ×    |
|------------------------------|----------------|----------|
| - Input Models               |                |          |
| River strings model          | river strings  |          |
| Source string model          | source strings |          |
| Rename source strings        |                |          |
| Centre Line chainage Factor  | 1              | +        |
| Number of decimals           | 0              | +        |
| Create Source String Options |                |          |
| Create source strings        |                |          |
| Distance between sections    |                | +        |
| Section length               |                | +        |
| -Cross Section Data          |                |          |
| Cross Section model          | cross sections |          |
| Surface Tin (not the model)  | ground surface |          |
| Levee tolerance              | 0.01           | +        |
| Delta Y tolerance            | 0              | +        |
|                              |                |          |
| Manning's n left over bank   | 0.1            | +        |
| Manning's n centre           | 0.035          | +        |
| Manning's n right over bank  | 0.1            | +        |
| Discharge                    | 20             | +        |
| Units                        | metric         | <b>_</b> |
| Project file name            | mike           | 6        |
| Process                      | Finish         |          |

Once you are satisfied with the source string location and shape then you are ready to create the HEC RAS/ISIS/Mike11/XP-SWMM project.

From the main menu

Design=>Rivers=> and then your desired interface and then the create option.

The **Create source strings** option should now turned off.

YOUR SOURCE STRINGS WILL BE DELETED IF YOU DO NOT REMOVE THE TICK MARK!

### COURSE NOTES

## **River Interfaces**

## 7.0 Reservoir Strings

The **reservoir strings** may define inline reservoirs or offline storage. The string must be a 2d string with the level set to the maximum level to be used in the stage storage curve. 12d will determine the minimum level inside the reservoir string and then calculate the volumes at a 1 m (foot) increment. The default increment may be changed by creating a string attribute "stage increment" (see **stage increment**).

Inline reservoirs are "touched" by centre line strings both upstream and downstream. Offline storage areas are linked to the cross sections via **Spill strings**.

A sample drawing showing an inline reservoir in cyan (1-277) follows. Note that the river centre line touches the reservoir string both upstream and downstream. The left and right bank strings may continue straight through the reservoir.

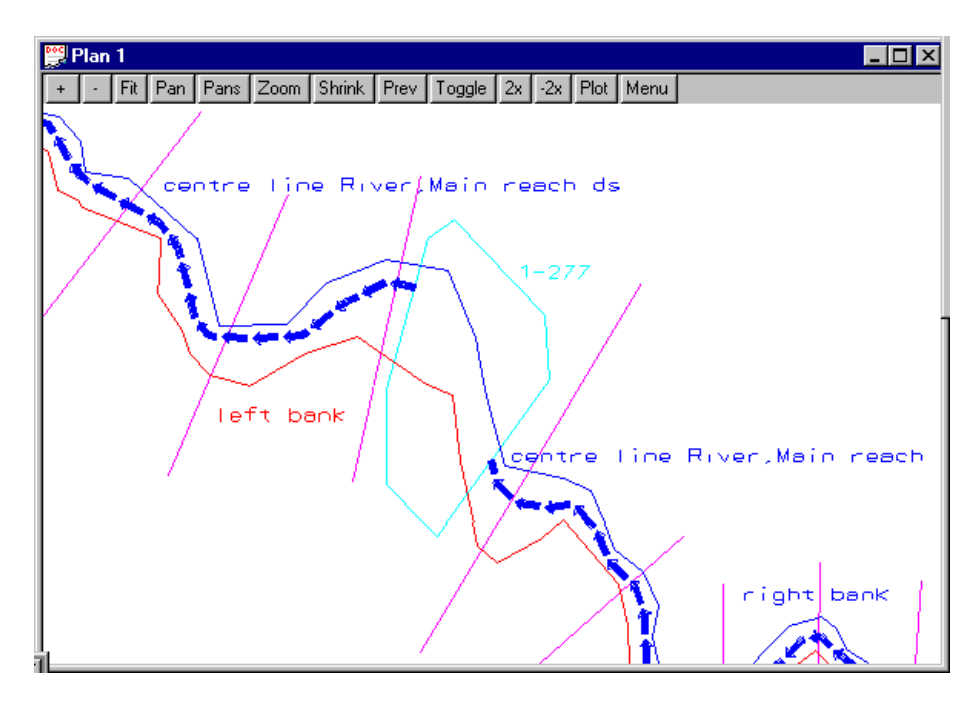

A sample drawing of an offline reservoir follows (the reservoir string is shown in green). Note that the spill string (black) starts at the source string (point 1), then follows the section line to be cut and exported (points 2 to 5) and ends by touching the off line reservoir string at point 6. The rivers strings do not touch the offline storage strings.

## 12D Solutions Pty Ltd\_\_\_\_\_

Civil and Surveying Software

#### COURSE NOTES

## **River Interfaces**

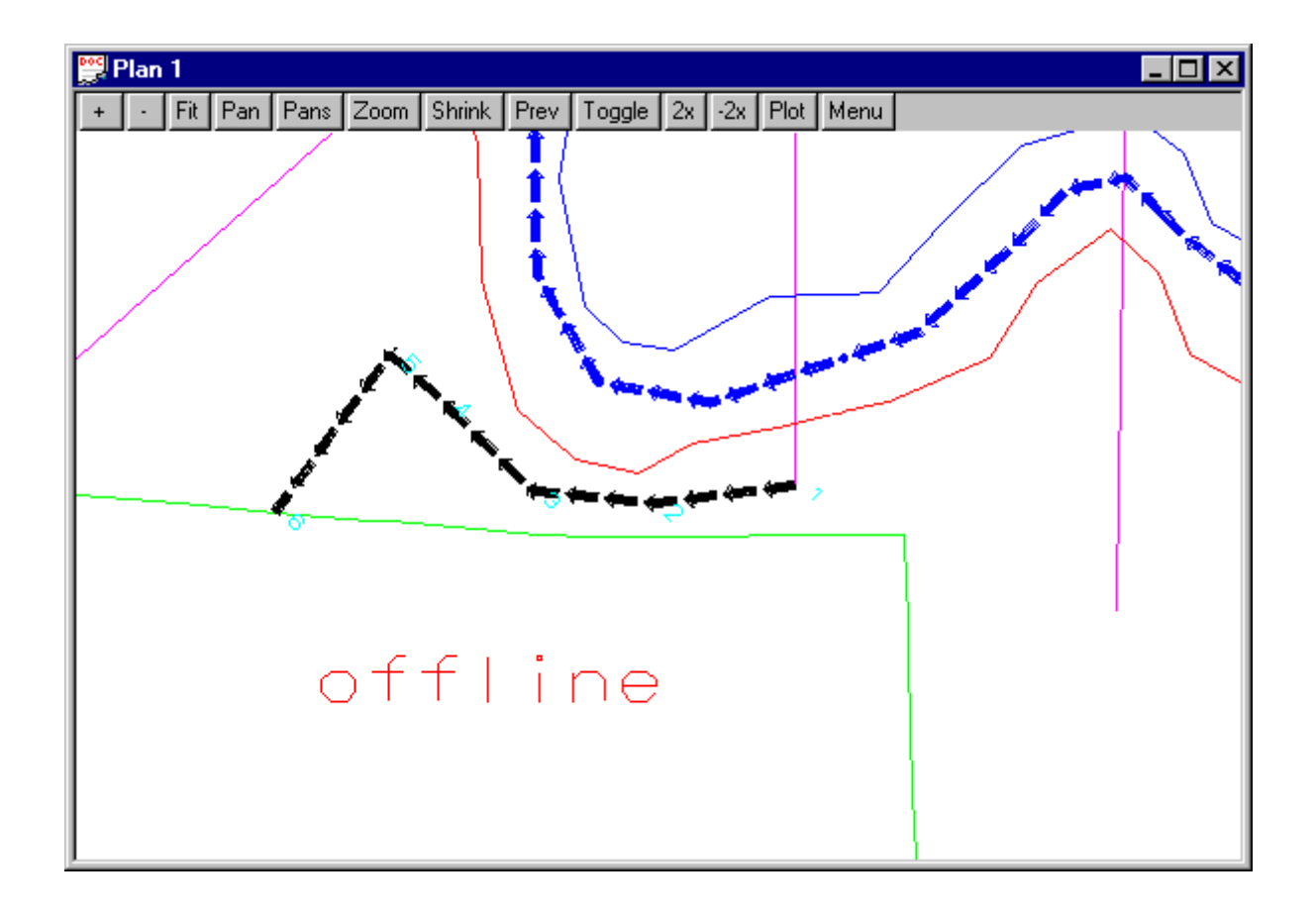

Civil and Surveying Software

COURSE NOTES

## **River Interfaces**

## 8.0 Spill strings

**Spill strings** are strings that link offline storage areas to a cross section (see drawing above). The string must begin by "touching" the source string and then proceed to the first point on the spill section. During the export the first point will NOT be exported as part of the spill section. After defining the end of the spill section the last point on the string must "touch" the reservoir string. Again this last point will NOT be exported as part of the spill section.

COURSE NOTES

### **River Interfaces**

## 9.0 Mike 11 Export Notes

### 9.1 Inside 12d

12d creates most of the files necessary to run MIKE11. The exception to these are the time series files (both water level and discharge data). The simulation file created assumes that these files will have the same name as the centre line strings used in 12d. For example, if you name your centre line string *centre line Major River* then your time series files will be named *Major River-H.DFS0* for the tail water conditions and *Major River-q.dfs0* for your discharges.

The \*.bnd11, \*.hd11, \*.nwk11 and \*.sim11 files are created by appending 12d data to default data found in the following files.

cross\_sections.4d hd11-end.4d hd11-header.4d nwk11-header.4d sim11-header.4d sim11-period.4d

The user need not modify these files unless they would like to change the default values used when first creating the MIKE11 project. If you plan to modify these files, they are found in the 12d *setups* directory. Before modifying they should be copied to the 12d *user* directory (global defaults) or into the current project directory if they are project specific.

The MIKE 11 panel for creating the MIKE 11 project follows.

#### COURSE NOTES

#### **River Interfaces**

| Mike11 Interface Writer                               | -              | . 🗆 🗙     |
|-------------------------------------------------------|----------------|-----------|
| - Input Models                                        |                |           |
| River strings model                                   | river strings  |           |
| Source string model                                   | source strings |           |
| Rename source strings                                 |                |           |
| Centre Line chainage Factor                           | 1              | +         |
| Number of decimals                                    | 0              | +         |
| Create Source String Options<br>Create source strings |                |           |
| Distance between sections                             |                | +         |
| Section length                                        |                | +         |
| Cross Section Data                                    |                |           |
| Cross Section model                                   | cross sections |           |
| Surface Tin (not the model)                           | ground surface | $\square$ |
| Bank marker tolerance                                 | 0.01           | +         |
| Delta Y tolerance                                     | 0              | +         |
| Start Up Data                                         |                |           |
| Manning's n centre                                    | 0.035          | +         |
| Initial Depth                                         | 0.5            | +         |
| Units                                                 | metric         |           |
| Project file stem                                     | mike           | +         |
| Process                                               | Finish         |           |

The fields and buttons used in this panel have the following functions:

| Field Descript | tion Type | Defaults | Pop-Up |
|----------------|-----------|----------|--------|
|                |           |          |        |

#### River strings model Model box

Model containing the river centre line strings. The centre line strings must begin upstream and proceed downstream. The name of the river must follow the words "centre line " (note the ending space). The name of the river may follow the words "Centre line " (note the ending space). For example the centre line string may be named "Centre line Parramatta River, downstream reach". The comma separates the river name from the reach name. If no comma is included then the river name is repeated for the reach name.

Confluences are modelled by a using a separate string for all reaches. Thus a system with a branch is modelled with three strings. The branch will be one string and the main reach will have a downstream string and an upstream string. The reaches must touch at the confluence.

#### Source string model Model box

New source strings will be created in this model or existing source strings are contained in the model.

Revised August 2003

## **12D Solutions Pty Ltd**

Civil and Surveying Software

#### COURSE NOTES

#### **River Interfaces**

See Create source strings tick box below.

#### Create Source Strings Tick box

When selected existing source strings are deleted and new ones created perpendicular to the centre line at the specified spacing and length. Once you have created the sources strings they can be easily modified. On the **Strings->Points Edit** menu you will find the selections **Move** (to move the end points), **Insert** (to insert additional points).

not selected

#### Distance between sections

The distance between the cross sections. At present no check is made for overlapping cross sections around river bends.

Real box

Model box

Real box

Real box

#### Section Length

The length of the cross section with zero chainage at the mid point.

#### **Cross section model**

The cross sections created and exported are stored in this model.

#### Centre Line Chainage Factor

The cross section names are created by dividing the chainage on the centre line by this factor. Typically 1000 is used to convert metres to kilometres and 5280 to convert feet to miles.

#### Surface Tin (not the model) Tin box

Tin or super tin to create the cross sections from (remember a tin is like a string. It is placed in a model.).

#### Bank Marker Tolerance Real box

If the surface level drops more than this amount while moving away from the channel centre line then the crest is used as a Bank Marker. A value of zero means that no bank marks are created.

Real box

#### **Delta Y tolerance**

This value filters out points on the cross section. Imagine a tube of this diameter passing over the cross section. The tube is elongated until one point lies outside the tube. The tube is shortened to the previous point and then all points inside the tube are deleted from the cross section. The tube then moves on to the next point. The final water tin is created from the ground tin and therefore the boundary string is located using the unfiltered section.

Real box

#### Manning's n

Manning's n values for the channel sections.

#### Initial depth

This depth is added to the minimum elevation on the cross section and is used as the starting water level for the cross section.

Choice box

#### Units

This selection will set the default units for the project being created.

Real box

#### Project file name

Input box

### COURSE NOTES

### **River Interfaces**

The MIKE11 project name. All of the MIKE11 files will begin with this name and the appropriate extensions added.

## 9.2 Running MIKE11

Three steps are required to run MIKE11 with the files 12d creates.

- 1. Create you time series files.
- 2. Inside MIKE11, create a new cross sections file and import the cross sections.
- 3. Open the simulation file, and load the network file to have the grid points calculated.

## 9.3 Creating Time Series Files

Your time series files must be named with the prefix of the river string name. For example if your centre line string in 12d was named *centre line Major* River your time series files need to named *Major River-H.DFS0* for the tail water conditions and *Major River-q.dfs0* for your discharges.

The standard time series dates are from 12:00 to 12:30 on 01 January 2000 with a one minute time step. If other periods are desired, you can either change the file *sim11-period.4d* in the 12d library before running the interface or change the dates inside MIKE11 after you read in the data. **DO NOT USE THE ORIGINAL FILES! Copy the file you are changing into the 12d user directory and modify it there. 12d will look for the file here first.** 

### 9.4 Importing Cross Sections

From the MIKE11 main menu select **File->new** and then under Mike11 select **cross sections** from the dialogue box.

From the main menu select **File->Import->Import Raw data & Recompute**. Select the \*.txt file with the **Project file stem** you specified in the 12d-Mike11 Write Panel. Now save this file with the same **Project file stem** (MIKE11 adds the .xns11 extension).

## 9.5 Calculating Grid Points

From the main menu select **File->Open** and select the \*.sim11 file with the **Project file stem** you have specified in 12d. On the **Input** tab property sheet select **Edit** beside the **Network** file. Press **Ctrl+T** to take you into the table editing mode and then select the **Grid Points** tab property sheet. On the sheet select **Generate Grid Points** and then save the file.

You should now get the "Green lights" on the Start property sheet of the simulation file editor.

### COURSE NOTES

## **River Interfaces**

## **10.0 Presenting Water Level Results in 12d Model**

Once you have completed your river modelling in your river analysis package you can use the presentation tools within 12d model to view the results in plan, section and 3D perspective views. Finally, you can even create flights down the river and store them in AVI files so that they may be used in public presentation.

## **10.1 Overview**

After the river modelling in your river analysis package is complete the water level results are read back into 12d. Water level strings are created with the plan shape of the cross sections at the elevation retrieved from your river analysis package results. These strings are then triangulated to create a water surface tin.

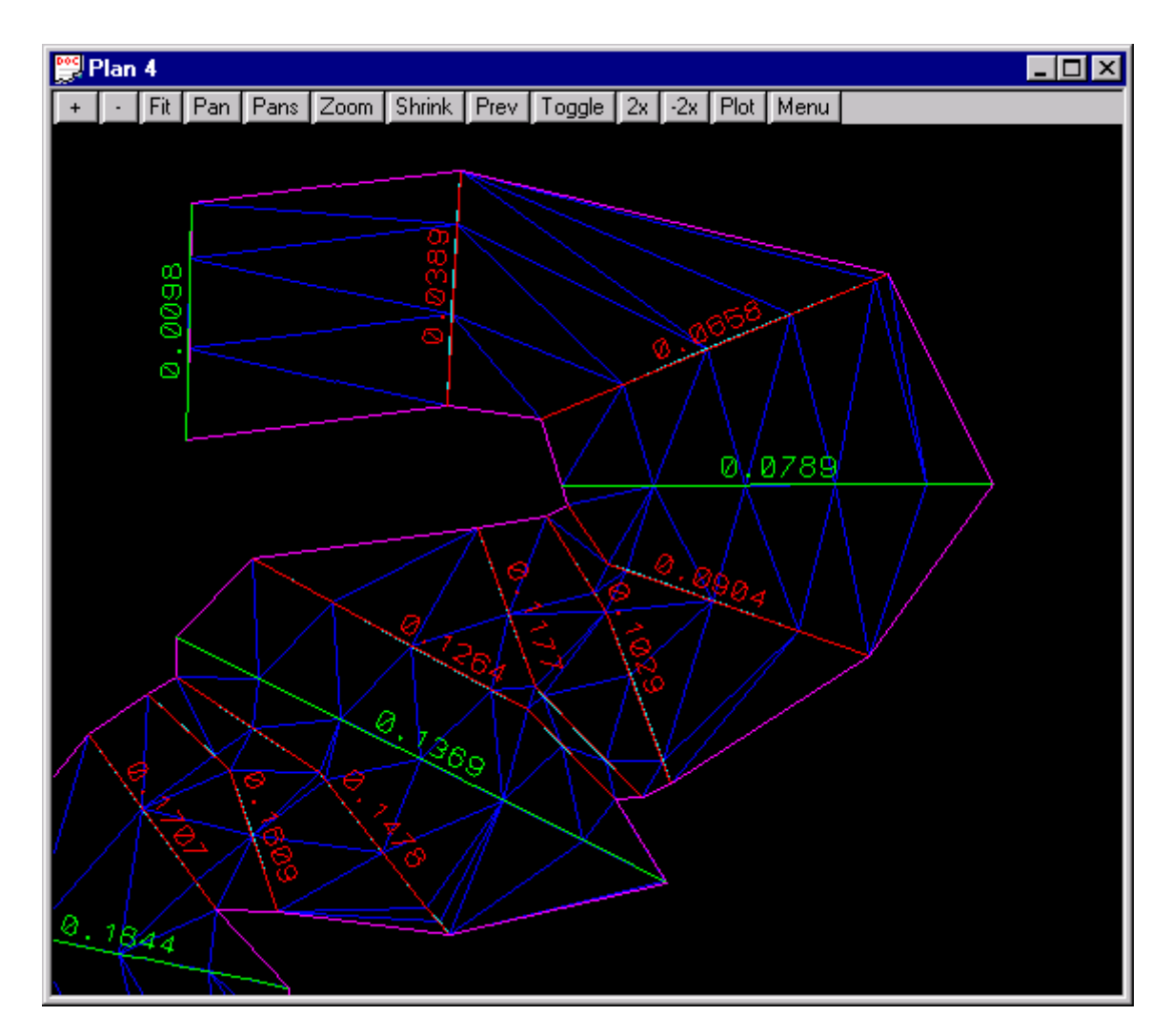

For meadering rivers, the cross sections (shown in green above) may not be at a close enough spacing to create a water surface that follows the river. 2D shape strings (shown in red above) can be created (automatically or manually) to create a water surface (shown in blue above) to follow the river.

Civil and Surveying Software

### COURSE NOTES

### **River Interfaces**

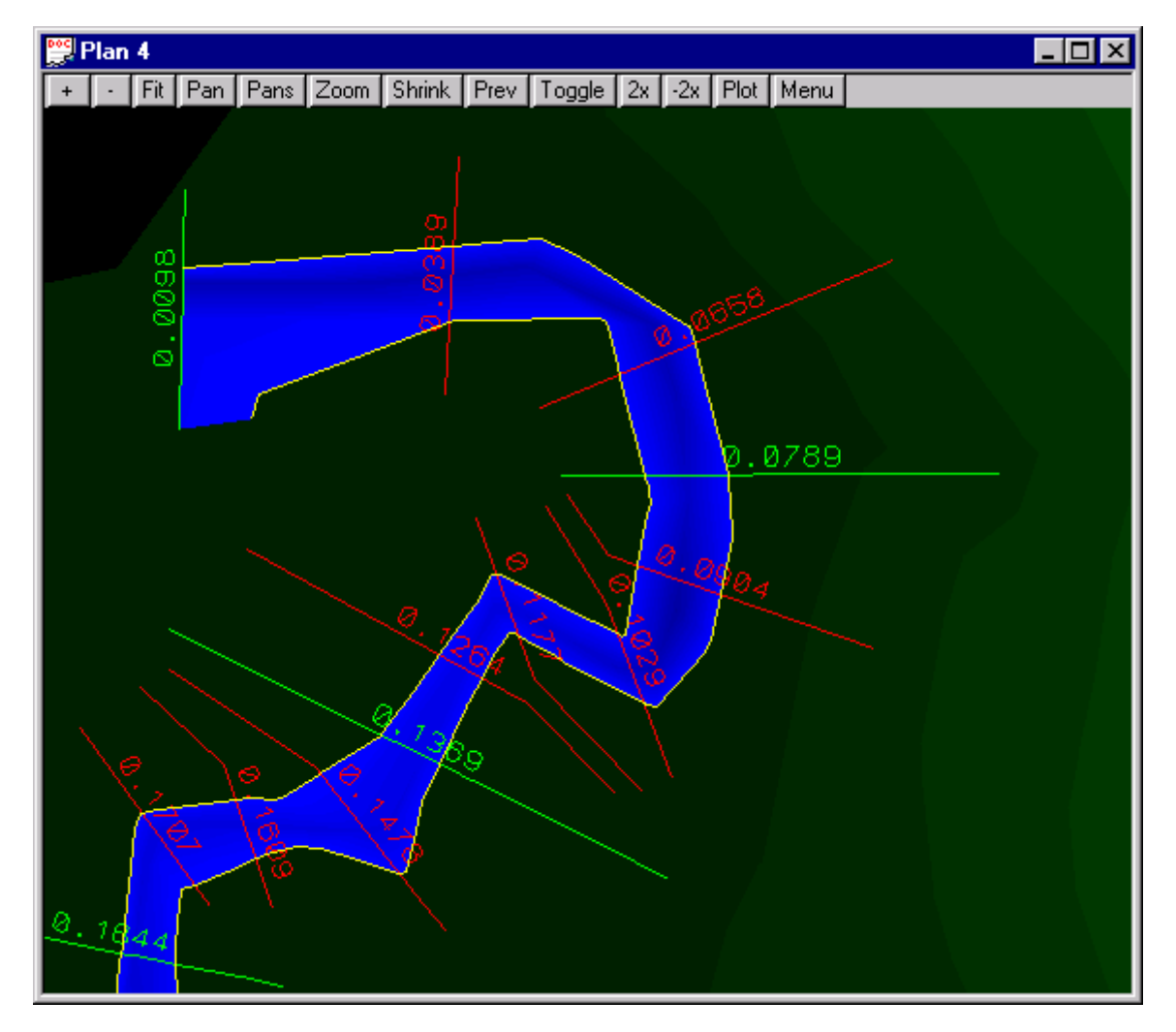

The water surface is draped over the ground surface and the boundary strings (strings defining the edges of the water surface – shown in yellow above) are created. They may be used to trim the water surface or shade your ground surface tin for flood inundation mapping. Boundary strings also include islands! Shading the river bed blue, in a 3D perspective view, is an effective way to show the water level extents and still view the shape of the river bottom (it has the effect of very clean water that you can see through!).

The water surface may be

- s contoured (elevation),
- s depth contours created,
- s water surface coloured by depth (shown above),
- s cross sections plotted
- s and longitudinal profiles drawn (shown below).
- s All of these results can be plotted complete with your customised drawing sheets.
- s Finally, you may walk down the water course in the perspective view (and record this

Civil and Surveying Software

## COURSE NOTES

## **River Interfaces**

to an Windows AVI file).

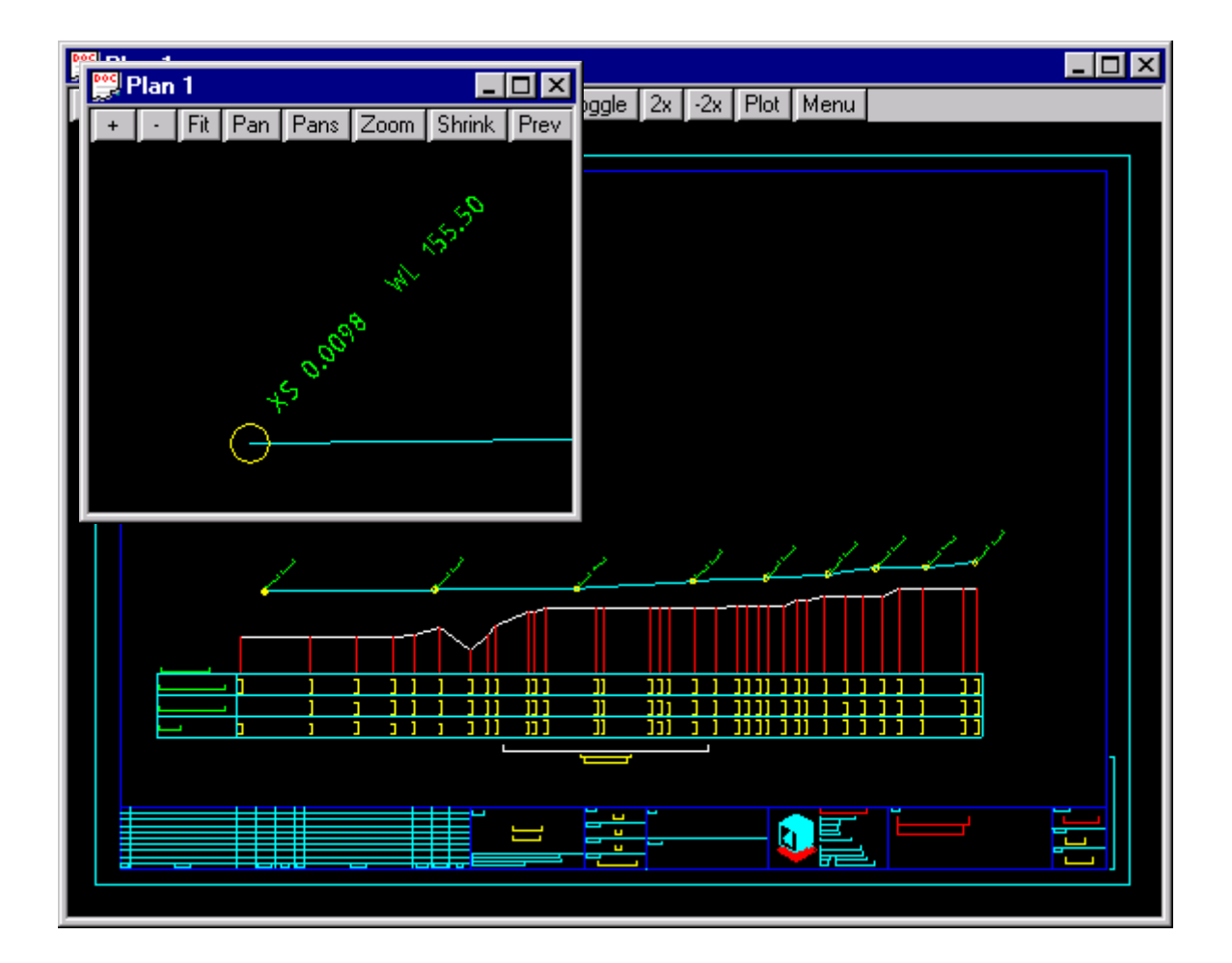

Civil and Surveying Software

#### COURSE NOTES

### **River Interfaces**

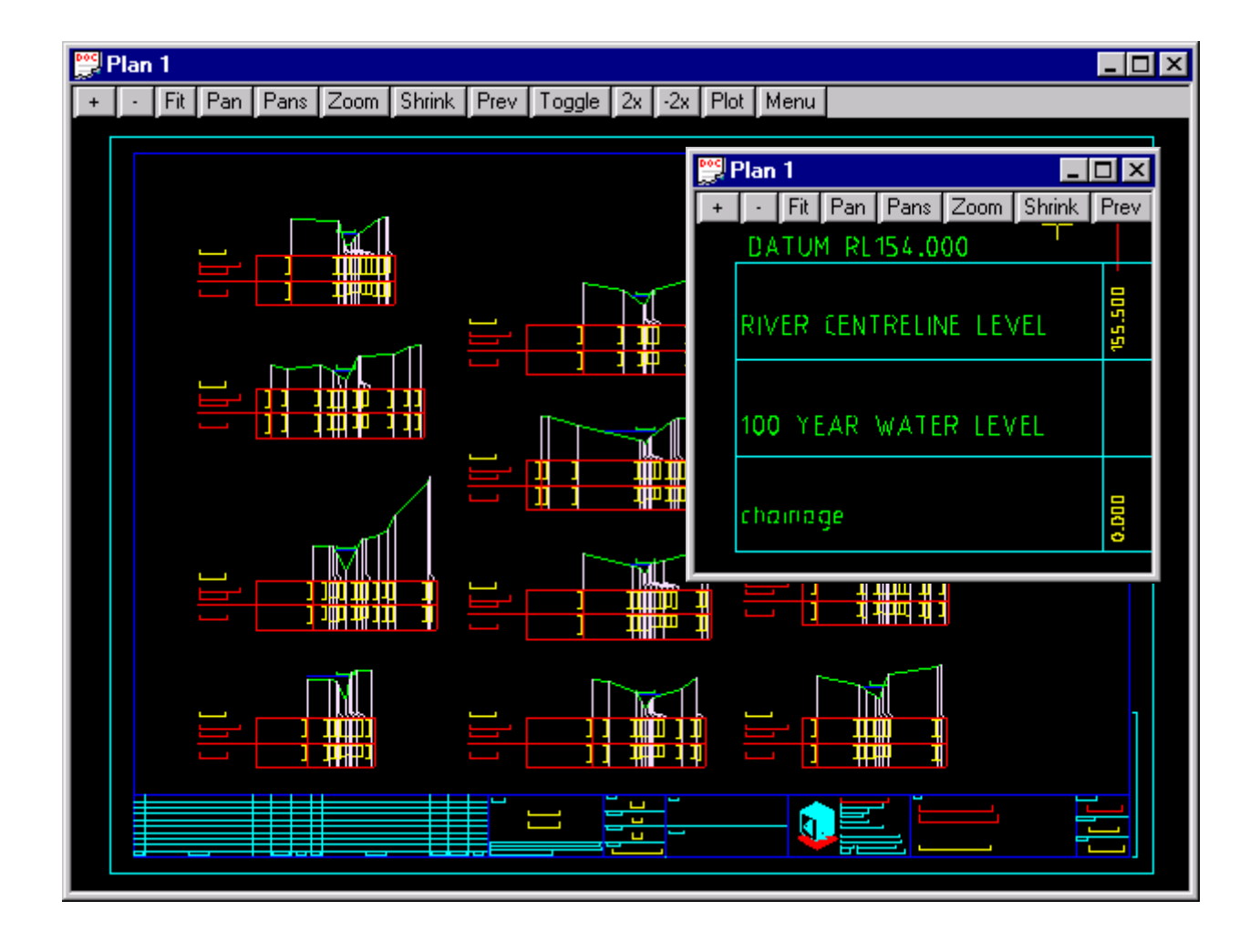

Civil and Surveying Software

#### COURSE NOTES

### **River Interfaces**

## **10.2** Generating the water level files from HEC RAS

| GIS Export                                                             |                  |             | The water level results are trans- |
|------------------------------------------------------------------------|------------------|-------------|------------------------------------|
| Export File: C:\12djobs\Courses\5.00\Rivers\flow1.RASexport.sdf Browse |                  |             | ferred back to 12d using the       |
| Besuits Export Options                                                 | •                |             | - File->Export CIS Data The        |
| Export Water Surfaces                                                  | Select Profiles  | s to Export | Export water surfaces              |
| Profiles to PE#1                                                       |                  |             |                                    |
| Export:                                                                |                  |             | and                                |
|                                                                        |                  |             | - Use version 2.2 export format    |
| Export Velocity Distribution Information w                             | here available.  |             | tick boxes must be selected.       |
| Use version 2.2 evport format                                          |                  |             |                                    |
| Geometry Data Export Options                                           |                  |             |                                    |
| Export River (Stream) Centerlines                                      |                  |             |                                    |
| Cross Section Surface Lines                                            | Additional Prope | rties       |                                    |
| Export User Defined Cross Sections                                     | Reach Lengths    |             |                                    |
| (all XS's except Interpolated XS's)                                    | Bank Stations    |             |                                    |
| Export Interpolated Cross Sections                                     |                  |             |                                    |
| C Channel only                                                         | I menecuve Areas |             |                                    |
| Event Data                                                             | Connect          | Hala I      |                                    |
| Export Data                                                            |                  | нер         |                                    |

## 10.3 Generating the water level files from XP-SWMM

When you exit XP SWMM the water level data is automatically written to the same xpx file as you exported to earlier. This xpx data file is now ready to be read into 12d.

Civil and Surveying Software

#### COURSE NOTES

### **River Interfaces**

## **10.4 Reading in the River Analysis Program Results**

| 👷 HEC-RAS Interface R    | teader 📃 🗆 🗙        |
|--------------------------|---------------------|
| – Existing data –        |                     |
| River strings model      | river strings 📄     |
| Cross Section model      | cross sections 📄    |
| Shape Section model      | shape strings 📄     |
| Ground Surface tin       | ground surface 😥    |
| File format              | GIS format 🗾 💌      |
| hecras results file name | mike.gis 🔂          |
| Result data              |                     |
| Water Surface tin        | water surface 💋     |
| Water level results mod  | el 🛛 water levels 📄 |
| Boundary strings model   | boundary string 🧮   |
| - Parameters             |                     |
| Chord length             | 10 +                |
| Centre Line chainage Fa  | actor 1 +           |
| Chainage tolerance       | 0.0001 +            |
|                          |                     |
| Process                  | Finish              |

To read the water level results, select the panel using **Design=>Rivers=>** and then your **desired interface** and then the **Read** option.

for example the HEC RAS panel is shown to the left.

#### **EXISTING DATA**

#### River strings model Model box

The river strings model specified in the write panel.

#### Cross Section modelModel box

The cross section model specified in the write panel. This must be specified but is only used when reading the \*.rep file types (no longer supported).

Civil and Surveying Software

### COURSE NOTES

### **River Interfaces**

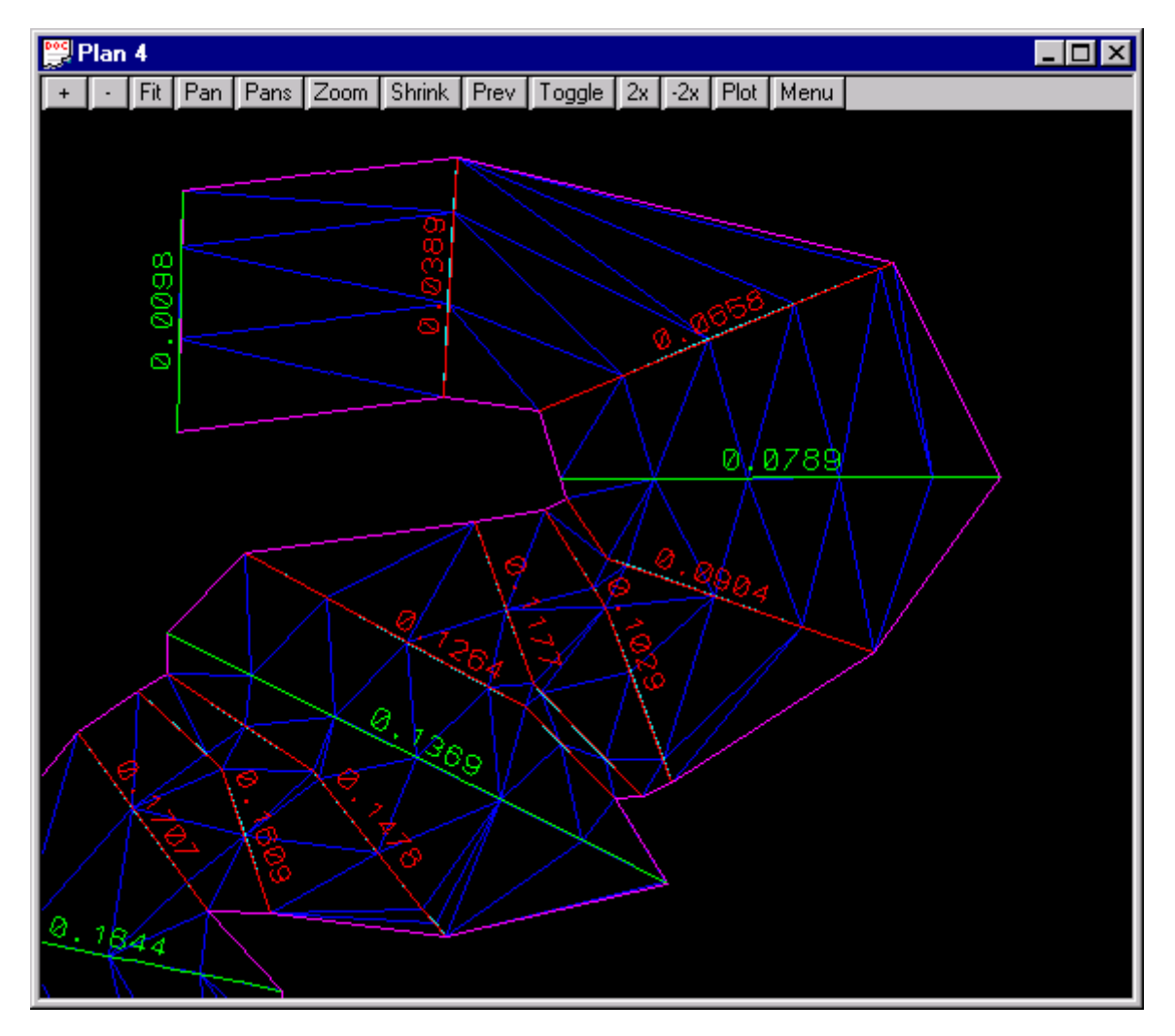

#### **Shape string model** Model box

For meandering rivers, the cross sections (shown in green above) may not be at a close enough spacing to create a water surface that follows the river. 2D shape strings (shown in red above) can be created (automatically or manually) to create a water surface (shown in blue above) to follow the river.

A quick way to manually create 2D strings with only 2 points on them is to use Strings=>Create=>User=<Create 2 pt - 2D strings.

#### Ground surface tin Tin box

If a **boundary string model** is specified below, the intersection of this ground surface and the water surface will be determined. The strings will be stored in the **boundary string model**.

#### File formatChoice box

The GIS format should be used in most cases. The rep format is used for reading the HECRAS report files with the "Standard Table 1" selected in HECRAS.

#### HEC-RAS/Mike11/XP SWMM report file nameFile box

Civil and Surveying Software

COURSE NOTES

## **River Interfaces**

The HEC-RAS report file (GIS format) is created using the HEC-RAS menu selection **File=>Export GIS data** 

or

the xpx file that you used while exporting the data to XP-SWMM.

or

the \*.res11 binary file generated by Mike11. It will convert these files to ASCII and extract the maximum water levels for the time period analysed.

### **RESULT DATA**

Water surface tin modelModel box

The model to contain the new water surface tin.

Water surface tin Tin box

The name of the water surface tin to be created.

#### Water level results modelModel box

The model where the water surface strings will be created at each cross section and shape string.

#### Boundary string modelModel box

The model to contain the intersection strings between the water and ground surfaces specified above. If left blank no intersection strings will be calculated.

### **PARAMETERS**

#### Chord Length Model box

This value set the spacing for the points on the water level strings (both cross section and shape strings). It is recommended that you use a length of no more than half of your average cross section and shape string lengths. A large value in this field may result in unexpected water level profiles for meandering rivers.

Chainage Tolerance Real box

#### **HECRAS** Note

This field must contain a value but is only used for reading the Mike11 results and the \*.rep files for HEC-RAS (use with caution). This is the tolerance used when the cross section chainage from the HEC-RAS/Mike11 report/files is compared with the cross section string names. A value of 0.0001 is excellent if you have not altered the cross section names in 12d or Mike11/HEC-RAS.

However, if you have altered chainage names then you may have to increase the value of the tolerance. Suppose the tolerance is set to 0.01 and the water level for section 0.056 is read from the HEC-RAS report file. The interface will search for the first string with a name between 0.055 and

Civil and Surveying Software

#### COURSE NOTES

### **River Interfaces**

0.057. If you chose to great of a tolerance then more than one water level result will match a 12d cross section and a warning message will be given.

If you have one specific cross section that you would like to have a different tolerance set for (maybe only one section is giving you troubles), use the Attribute Editor

(Strings->User->Attribute Editor), select the cross section string and create a real type attribute named tolerance set to the tolerance desired.

## **10.5 Defining the Water Surface Boundaries**

If a **boundary string model** is specified, a tin-tin intersect will be performed to determine the boundary strings for water surface. These boundary strings (usually one for the left bank and one for the right bank) will be stored in the model **Boundary strings model**.

The first step is to trim the water surface back to the boundary strings. Since the water boundary does not generally form a closed polygon (the left and right river boundaries will need to be joined at the upstream end) use the **Strings=>User=>Head to tail closest points** or **Strings=>Strings Edit=>Join** to connected strings.

If the water surface reached the edges of you cross sections then there will be numerous breaks in the boundary string. The best solution is to extend the cross sections and/or add additional shape strings. If it is not a major error in modelling then the break in the boundary can be joined inside 12d.

## 10.6 Trimming the Water Surface Tin and Islands

From the main menu Tins=>Null=>by polygons

This selection will null triangles inside the polygon you have created above.

Civil and Surveying Software

### COURSE NOTES

#### **River Interfaces**

| 🎇 Null Triangles By Polygons 💦 💶 🖂                      |
|---------------------------------------------------------|
| Tin water surface                                       |
| Null options Null mode Null                             |
| Polygon options<br>Poly mode Outside                    |
| Use a polygon     Null on accept of polygon     Polygon |
| C Use a model of polygons                               |
| Set <u>Finish</u> Help                                  |

Select your water surface tin

Null mode should be null.

#### Poly mode to Outside.

Null on accept of polygon when selected means you do not have to press Set

Select the **Polygon** button and select the top pointer from the fly out.

Now pick the boundary string. The triangles outside the polygon will now be nulled.

If you have some islands in the model then change the **Poly mode** to **Inside** and select the islands.

If you have numerous islands, say more than 10 it may be easier to copy all of the islands into one model using the fence command **Utilities->Fence->Fence**.

The Model is the boundary strings model.

Select the icon to the right of **Polygon for fence** and then pick the boundary string.

The **Exclude model containing fence** should **NOT** be ticked.

The **Model for fence inside** is the new model to contain the islands.

Select **Fence** and all of the islands inside the boundary string will be copied to the islands model.

## 10.7 Colouring the Ground Surface

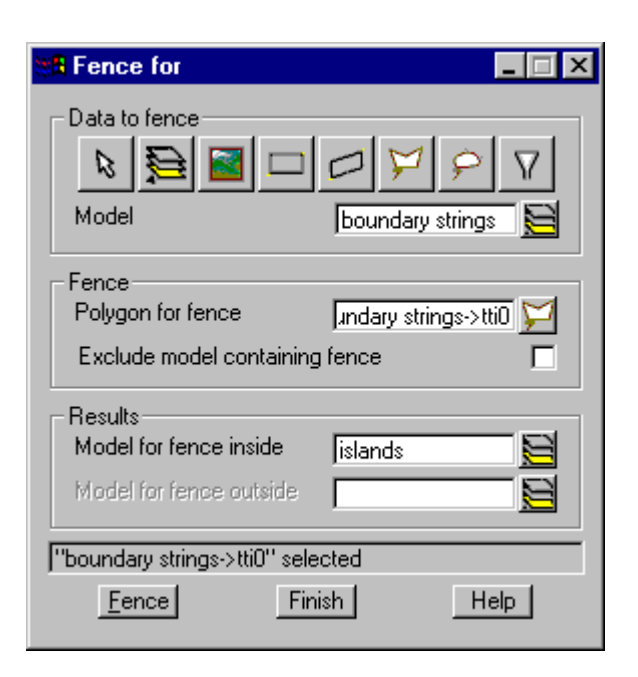

The boundary strings can also be used to colour the ground surface. Colouring the river bed blue is an effective way to show the water level extents and still view the shape of the river bottom (the effect of very clean water that you can see through!).

Civil and Surveying Software

### COURSE NOTES

#### **River Interfaces**

| 📲 Retriangulate Tin        |                   |
|----------------------------|-------------------|
| Tin                        | ground survey     |
| Tin colour                 | green             |
| Tin style                  | 1 +               |
| Models                     | to include        |
| 1 ground survey            |                   |
| 2 boundary strin           | gs 📓 🛁 🛛          |
| 3                          |                   |
| 4                          |                   |
| _5                         |                   |
| Preserve strings 🔽         | Remove bubbles 🗖  |
| Cell method                | Triangle data 🛛 🗖 |
| Data polugon               |                   |
| Null polygon               |                   |
|                            |                   |
| ,<br>zmin 155.000 zmax 234 | .074              |
| Retriangulate Fir          | ish Help          |
|                            |                   |

First, define the water surface boundaries (see above). Next re-triangulate the ground tin so that it includes the boundary string model (**Tins=>Edit=>Tin**). The panel is shown to the left.

Next select **Tins=>Colour=>Colour within polygon**. The following panel will appear.

| 🗱 Colour Triangles Within a     | Polygon 📃 🗆 🗙 |
|---------------------------------|---------------|
| Tin                             | ground survey |
| Colour                          | blue          |
| Poly mode                       | Inside 🗨      |
| Model of polygons               |               |
| Use polygons colour             |               |
| Use experimental fast colouring | <u>v</u>      |
| Poly Colour                     | Finish Help   |

Select your ground tin and the desired colour. Next select

the **Poly** button and pick the boundary string to be coloured inside. If islands exist, change the colour to the colour for the island and then select the island string. If you have used the fence function above to separate the islands into a separate model then specify the model containing the islands in the **Model of polygons** field and then select **Colour**.

## **10.8 Colour by Depth**

The water surface can be coloured by depth. This function calculates the depth between the water surface and the ground surface and creates "faces" of different colours. The colours to be used are specified in a depth range file.

From the main menu Tins=>Colour=>Tins depth colour.

### COURSE NOTES

### **River Interfaces**

| ange for Tins 💦 💶 🖂 🗙 |
|-----------------------|
| ground surface 💋      |
| water surface 💋       |
| \$LIB\river_deptl 🔄   |
|                       |
| depth colours 🛛 🧮     |
|                       |
|                       |
| Finish Help           |
|                       |

Original tin this is your ground survey tin

**New tin** this is your water surface tin

**Range file** the range file **river\_depth\_colouring** is supplied (select the folder icon and browse the library). The library contains a spreadsheet the can quickly create other range files or you may edit the using the built in range editor.

Civil and Surveying Software

#### COURSE NOTES

#### **River Interfaces**

| Range type            |                 | Depth              | + |
|-----------------------|-----------------|--------------------|---|
| Range File            |                 | olouring 5 max.drf | + |
| Page selection        |                 | Page 1             | + |
| - Page 1<br>Lower_val | lue Upper_value | e Range_colour     |   |
| 0 •                   | • 0.2 +         | blue 248 +         |   |
| 0.2 +                 | • 0.4 +         | blue 240 +         |   |
| 0.4                   | • 0.6 +         | blue 232 +         |   |
| 0.6                   | • 0.8 +         | blue 224 +         |   |
| 0.8                   | + 1 +           | blue 216 +         |   |
| 1 1                   | + 1.2 +         | blue 208 +         |   |
| 1.2                   | + 1.4 +         | blue 200 +         |   |
| 1.4                   | • 1.6 +         | blue 192 +         |   |
| 1.6                   | 1.8 +           | blue 184 +         |   |
| 1.8                   | + 2 +           | blue 176 +         |   |
| 1                     |                 |                    |   |

#### **Built in Range File Editor**

To use the built in range file editor select the folder icon beside you range file then select **edit.** 

You may change the range value and the colours as desired. Be sure to select **Write** to save the changes before selecting **Finish.** 

**Plan View to paint** you can paint a current view without saving the face data. This is a good option if you wish to take a quick look at the depth colours in one area.

**Model for faces** the faces can be stored in a model. Note that faces consume a great deal of hard disk space. Therefore you may consider colouring one area at a time using the **Poly** option.

**Select Polygon** If your water surface tin is very large than you may want to only colour a portion of the tin. If no polygon is selected then all of the area below the water surface tin will be coloured (note that if there are no negative depth colours in the range file then areas above the water surface will not be coloured).

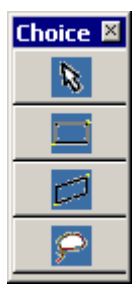

#### **Poly Choices**

select an existing polygon select a rectangular area (dynamically by 2 corner points) select a trapezoidal area (dynamically by 2 corner points) dynamically define a freehand boundary with numerous points

#### COURSE NOTES

### **River Interfaces**

Select Colour and only the area inside the polygon will be coloured

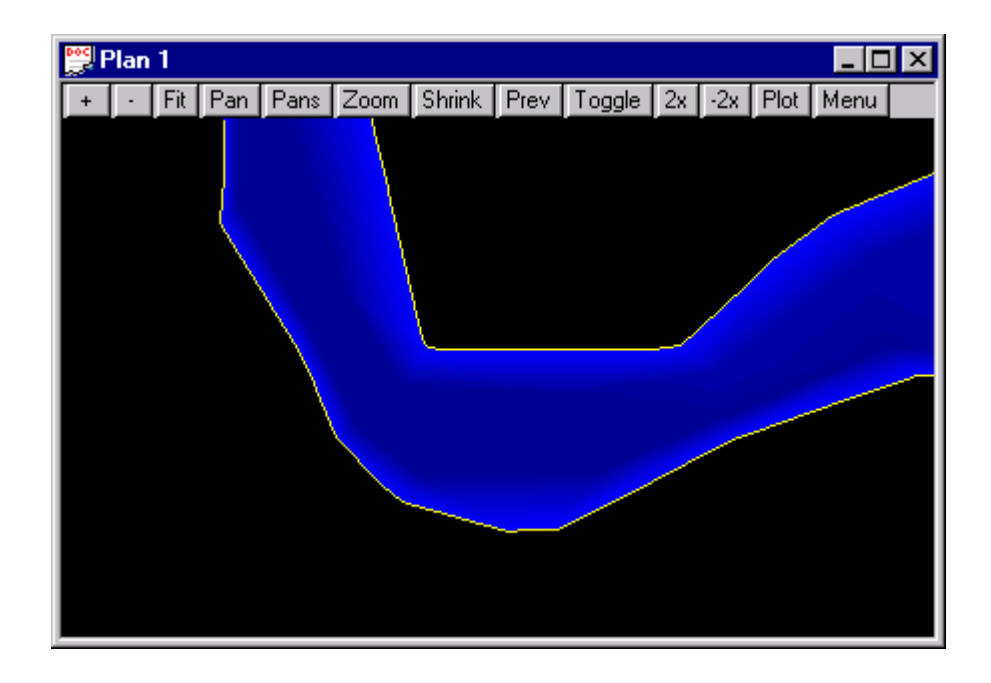

## **10.9 Depth Contours**

Once you have the tin coloured by depth you might want to add depth contours. From the main menu select **Tins->Contours->Depth Contours**.

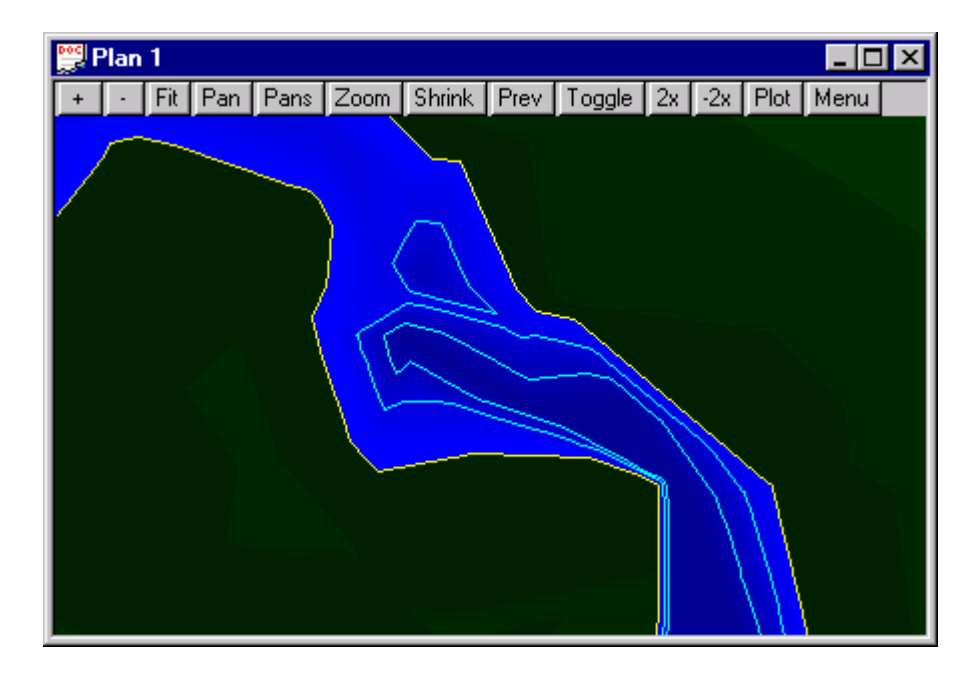

## 12D Solutions Pty Ltd\_\_\_\_\_

Civil and Surveying Software

### COURSE NOTES

## **River Interfaces**

| Depth Contours                                                                                                    | uns is your ground survey un                                                         |
|----------------------------------------------------------------------------------------------------|--------------------------------------------------------------------------------------|
| Original tin ground surface New tin                                                                                                  | this is your water surface tin                                                       |
| New tin     water surface     Model for degth for degth contours       Model for depth strings     depth contours     depth contours | epth strings this is the model for your rs                                           |
| Cut strings More Colour for c                                                                                                    | <b>ut strings</b> leave blank                                                        |
| Colour Colour for z<br>Zero strings More                                                                                             | the zero string will be the boundary strings so you may omit it.                     |
| Colour Colour for for depth contour                                                                                                  | <b>ill strings</b> this is the colour for the ars                                    |
| Fill strings     More       Colour     yellow       Start level       to recalculate                                                 | enter a zero for this value if you want<br>e the boundary string otherwise enter the |
| Fast mode Same value a                                                                                                    | s the <b>Interval</b> below.                                                         |
| Start level     1     +     End level       End level     10     +     depth                                                         | enter a level grater than the greatest                                               |
| Interval 1 Interval                                                                                                    | enter the contour interval as desired                                                |
| 2d/3d strings 2d 2d/3d string                                                                                                    | s 2d strings                                                                         |
| Calculate Finish Help Calculate                                                                                                    | this will create you contour strings                                                 |

## **10.10 Adding Values to the Contours**

Since there are numerous label formats for the contours, adding labels is performed as a separate step.

From the main menu Tins->Contour->Label.

Civil and Surveying Software

### COURSE NOTES

**River Interfaces** 

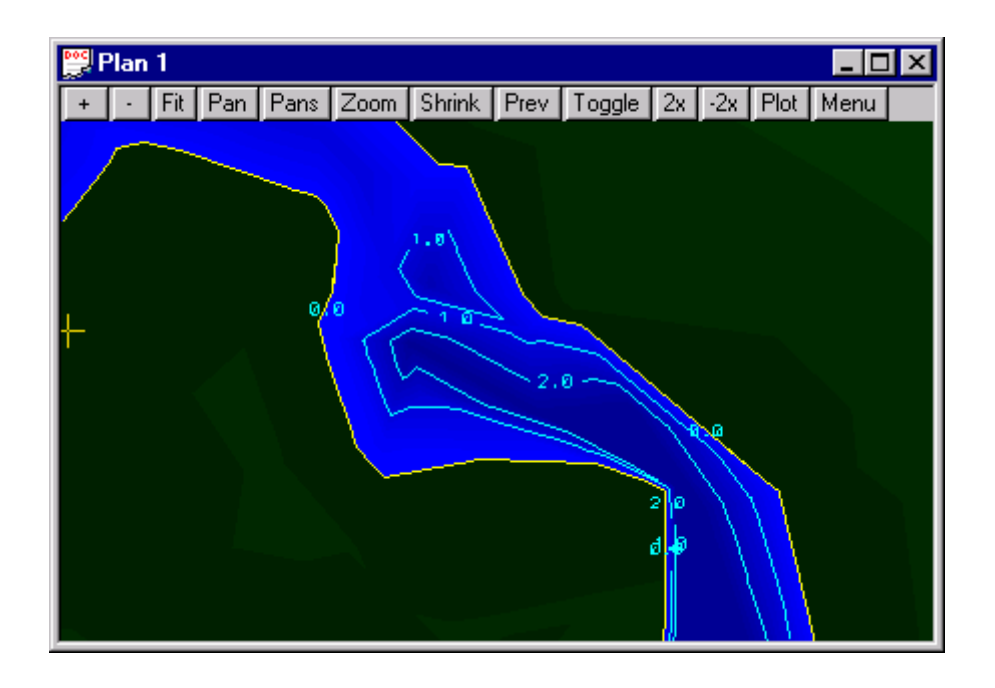

| 📲 Label Contours    |          | _               | □ ×          |
|---------------------|----------|-----------------|--------------|
| Data to label       | <b> </b> | epth contours   |              |
| Model for labels    |          | depth labels    |              |
| Contour Method      |          | Line removal ar |              |
| Original tin        |          |                 |              |
| Num dec places      |          | 1               | +            |
| Textstyle data      |          | 3 units cyan    | $\mathbf{A}$ |
| Start dist (w)      |          | 0               | +            |
| Separation (w)      |          | 250             | +            |
| Label start and end |          |                 |              |
| choice ok           |          |                 |              |
| Label               | Finish   | Help            |              |

**Model** the model containing the depth contours created above

**Model for labels** the depth labels will be created in this model.

**Contour method** the example above uses *Line removal and Centred line read from below.* This copies the contour lines themselves and inserts a break in the line.

**Num dec places** specify the number of decimal places for the labels.

**Textstyle data** select the icon to the right to determine the textstyle for the labels. Select an entry or after selecting the icon select **edit** and the panel below will appear.

**Start distance** specifies the chainage of the first label along the contour. Usually left as zero.

**Separation** this determines the spacing of the contour labels.

Label start and endselected the ends of the contours will always be labelled

Civil and Surveying Software

#### COURSE NOTES

### **River Interfaces**

**Favorites** Favorites may be selected and modified. They are created via Project->Browse+Project+Text style data Favorites+Create text style data favourite

Text Style as desired

Colour as desired

**Text units** world units scale with your drawings and pixel do not.

Height as desired

**Offset** as desired (usually 0)

**Raise** distance to raise the label above or below the contour line

**Justify** set the insertion point of the text

**Angle** this angle is added to the orientation of the contour line (usually 0)

Slant as desired

X factor as desired

Name usually blank

Select SET before Finish!

### **10.11 Labelling the Cross Sections**

The cross sections may be labelled with there names.

From the main menu Strings->Label->User->Label strings with names

| 🐮 🖪 T extsty | le data 📃 🗌 🗙                             |
|--------------|-------------------------------------------|
| Favorites    | no favorites                              |
| Text style   | 1 +                                       |
| Colour       | cyan                                      |
| Text units   | world                                     |
| Height (u)   | 2 +                                       |
| Offset (u)   | 0 +                                       |
| Raise (u)    | 0 +                                       |
| Justify      | middle-centre                             |
| Angle        | 0 +                                       |
| Slant        | 0 +                                       |
| X factor     | 1 +                                       |
| Name         | +                                         |
| choice ok    |                                           |
| <u>S</u> et  | Same <u>a</u> s <u>C</u> lear Finish Help |

Civil and Surveying Software

### COURSE NOTES

### **River Interfaces**

| <b>88</b> Label String By | Name               | Model to label is your cross section or source string       |
|---------------------------|--------------------|-------------------------------------------------------------|
|                           |                    | model.                                                      |
| Data source               |                    | Label model is the model to contain the new labels          |
| Model to label            | cross sections 1 🗮 | Laber model is the model to contain the new labers          |
| Label model               | s section labels 🧮 | Text parameters use favorites as discussed above            |
| Text parameters           | 10 units cyan 🛛 🗛  | Text locations presents a number of options for the loca-   |
| Text location             | top 💌              | tion of the test along the string                           |
| Angle type                | relative 🗾 💌       | Angle type specified is the labels are always in the same   |
| Clean text model          |                    | direction (absolute) or the same angle as the string (rela- |
| choice ok                 |                    | tive).                                                      |
| Process                   | Finish             | Clean text model cleans the Label model before process-     |
|                           |                    | ing.                                                        |

## 10.12 Colour the ground surface by elevation

With the water surface coloured by depth, you may want to colour the ground surface by elevation.

From the main menu**Design->Colour->Tin height colour.** 

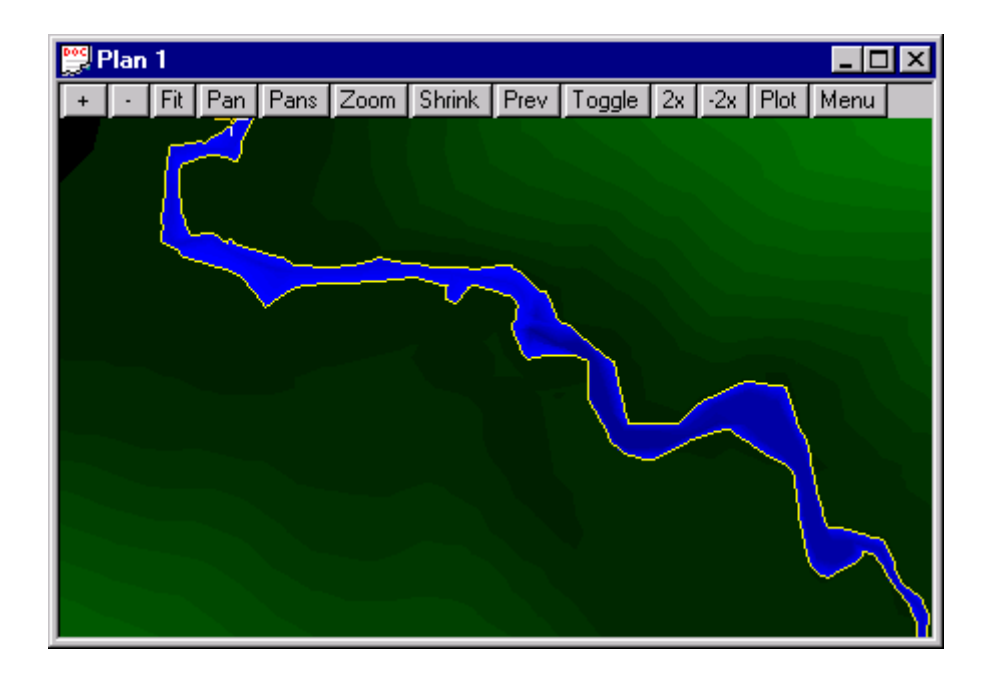

Civil and Surveying Software

#### COURSE NOTES

### **River Interfaces**

| 🐮 🖪 Tin I                    | nformation   |                 | X |  |
|------------------------------|--------------|-----------------|---|--|
| Tin gro                      | und survey + | ]               |   |  |
| x min                        | 42407.034    | x max 43076.368 |   |  |
| y min                        | 36815.276    | y max 37563.525 |   |  |
| z min                        | 155          | z max 234.074   |   |  |
| Points                       | 2459         | Tris 4912       |   |  |
| information retrieved        |              |                 |   |  |
| Info Calc Extent Finish Help |              |                 |   |  |

First select **Tins->Tin info** from the main menu and then select you ground surface tin. You will need the minimum and maximum z level from this panel to determine your colour range.

#### Select your tin to colour

**Range file** "*\$LIB/height colours green 0* by 1.hrf" is found in the library. Select this file and we will edit it soon.

**Plan View to paint** you can paint a current view without saving the face data.

**Model for faces** the faces can be stored in a model. Note that faces consume a great deal of hard disk space. Therefore you may consider colouring one area at a time using the **Poly** option.

| 🎇 Colour Height Range for Tin 💦 💶 🖂 |                    |  |  |  |
|-------------------------------------|--------------------|--|--|--|
| Tin                                 | ground surface 💋   |  |  |  |
| Range file                          | colours zero.hrf 🔂 |  |  |  |
| Plan view to paint                  |                    |  |  |  |
| Model for faces                     | depth colours 🛛 🗮  |  |  |  |
| Eoly                                |                    |  |  |  |
| finish colouring                    |                    |  |  |  |
| Colour                              | Finish Help        |  |  |  |

**Poly** If your ground surface tin is very large than you may want to only colour a portion of the tin. You may select an existing polygon or use the polygon tools from the drop down. When your select **Volume** only the area inside the polygon will be coloured.

| Choice 🗵 |
|----------|
| 8        |
|          |
|          |
| 9        |
| <u> </u> |

#### **Poly Choices**

select an existing polygon

select a rectangular area (dynamically by 2 corner points)

select a trapezoidal area (dynamically by 2 corner points)

dynamically define a freehand boundary with numerous points

**Colour** select this button to colour the surface.

### **Editing the Range file**

The range file may be changed manually or copied to a spreadsheet to change. To edit select the browse icon and then select **Edit** <u>NOT</u> **Edit file** 

Civil and Surveying Software

### COURSE NOTES

#### **River Interfaces**

| 1           | 🖁 Height Range File 📃 🗌 🗙             |      |    |           |         |          |
|-------------|---------------------------------------|------|----|-----------|---------|----------|
|             | Range file reen 0 by 1.hrf Read Write |      |    |           |         | Write    |
| Γ           |                                       | From | То | Colour    | Comment |          |
|             | 1                                     | 0    | 1  | green_032 |         |          |
|             | 2                                     | 1    | 2  | green_040 |         |          |
|             | 3                                     | 2    | 3  | green_048 |         |          |
|             | 4                                     | 3    | 4  | green_056 |         |          |
| 1           | 5                                     | 4    | 5  | green_064 |         |          |
|             | 6                                     | 5    | 6  | green_072 |         |          |
|             | 7                                     | 6    | 7  | green_080 |         |          |
|             | 8                                     | 7    | 8  | green_088 |         |          |
|             | 9                                     | 8    | 9  | green_096 |         | <b>_</b> |
|             |                                       |      |    |           |         |          |
| Jok         |                                       |      |    |           |         |          |
| Finish Help |                                       |      |    |           |         |          |

Select **Read** to load the file

- Select the top corner of the table

Right mouse click then select copy (Ctrl C does not work).

You are now ready to paste the data into a spread-sheet.

Civil and Surveying Software

#### COURSE NOTES

### **River Interfaces**

|      | <u>File E</u> dit <u>V</u> i | ew <u>I</u> nsert | F <u>o</u> rmat <u>T</u> ool: | s <u>D</u> ata <u>W</u> in |
|------|------------------------------|-------------------|-------------------------------|----------------------------|
|      | 🖻 🖬 🔒                        | ) 🖨 🖪             | 🌮 🖁 🖗                         | n 🛍 🝼 🖡                    |
| Aria | 1                            | <b>-</b> 10       | - B I                         | <u>n</u> 📑 :               |
|      | A1                           | -                 | = 155                         |                            |
|      | Α                            | B                 | С                             | D                          |
| 1    | 155                          | 156               | green_032                     |                            |
| 2    | 156                          | 157               | green_040                     |                            |
| 3    | 157                          | 158               | green_048                     |                            |
| 4    | 158                          | 159               | green_056                     |                            |
| 5    | 159                          | 160               | green_064                     |                            |
| 6    | 160                          | 161               | green_072                     |                            |
| 7    | 161                          | 162               | green_080                     |                            |
| 8    | 162                          | 163               | green_088                     |                            |
| 9    | 163                          | 164               | green_096                     |                            |
| 10   | 164                          | 165               | green_104                     |                            |
| 11   | 165                          | 166               | green_112                     |                            |
| 12   | 166                          | 167               | green_120                     |                            |
| 13   | 167                          | 168               | green_128                     |                            |
| 14   | 168                          | 169               | green_136                     |                            |
| 15   | 169                          | 170               | green_144                     |                            |
| 16   | 170                          | 171               | green_152                     |                            |
| 17   | 171                          | 172               | green_160                     |                            |
| 18   | 172                          | 173               | green_168                     |                            |
| 19   | 173                          | 174               | green_176                     |                            |
| 20   | 174                          | 175               | green_184                     |                            |
| 21   | 175                          | 176               | green_192                     |                            |
| 22   | 176                          | 177               | green_200                     |                            |
| 23   | 177                          | 178               | green_208                     |                            |
| 24   | 178                          | 179               | green_216                     |                            |
| 25   | 179                          | 180               | green_224                     |                            |
| 26   | 180                          | 181               | green_232                     |                            |
| 27   | 181                          | 182               | green_240                     |                            |
| 28   | 182                          | 183               | green_248                     |                            |
| 29   | 183                          | 1000              | red                           |                            |
| 30   |                              |                   |                               |                            |

Once the data has been copied into the spreadsheet you may quickly change the interval data.

Select all data and then copy it onto the clipboard.

Once back in12d select the top left corner of the table and right mouse select - paste (Ctrl P does not work).

Finally save the file.

Civil and Surveying Software

### COURSE NOTES

### **River Interfaces**

## 11.0 Plotting - Plan, Long Section and Cross Section

### **11.1 Preparing Inundation Maps**

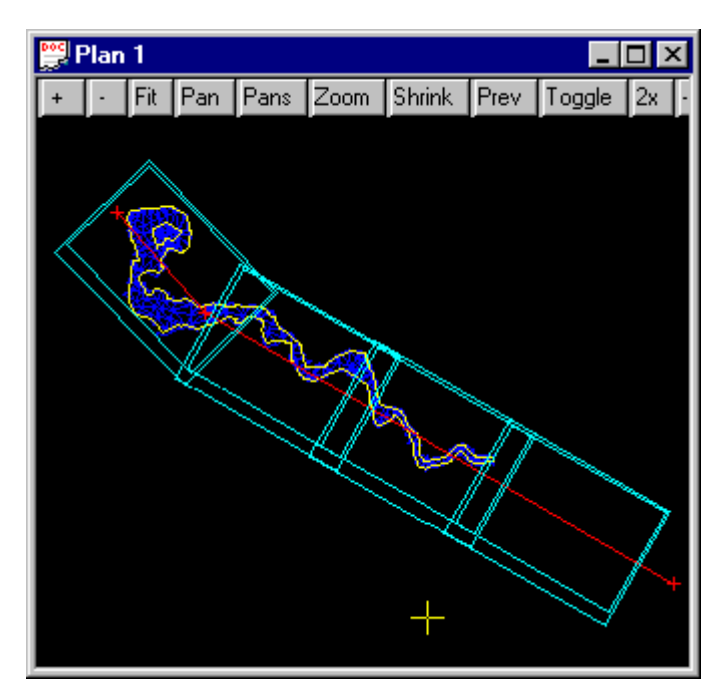

The inundation maps for the entire river can be plotted at one time. A series of plot frames are created along the river and these plot frames are then sent to the plotter.

The first step is to create a "plot frame seed" or template. The template is used to create multiple plot frames along a string. Title block data is then entered and the plots are made.

| đ                          | 🏽 New Plot Frame Create 📃 🗌 🗙 |                 |     |  |
|----------------------------|-------------------------------|-----------------|-----|--|
| •                          | Title file                    | }\12dplan_a1.ti | F 🔂 |  |
|                            | Plotting Margin               |                 |     |  |
|                            | Name                          |                 | +   |  |
|                            | Model                         | pt frames seed  |     |  |
|                            | Colour                        | yellow          |     |  |
|                            | Scale 1 :                     | 500             | +   |  |
|                            | Sheet size wd ht (mm)         | A1              | -   |  |
|                            | Rotation angle                | 0°00'00"        | +   |  |
|                            | Origin                        | 5737125.3045    | +   |  |
|                            | Draw viewport border          |                 |     |  |
| source strings->" selected |                               |                 |     |  |
|                            | <u>Create</u> Same as         | Finish Hel      | p   |  |

#### From the main menu Plot->Plot frames->Create.

The plot frame seed will be kept in a model separate from the rest of the plot frames. It is the scale of this plot frame that determines the size of the plot frame shown on the screen.

The origin and rotation of the frame are not important for the seed as these values are set for each plot frame created later.

If you are going to use the "intelligent title blocks" then make sure you enter the title block name using the **Title** button. A 12d title block may be found on the library. The title block file contains the default model for the plot frames (you may change this), the sheet size and the margin information. These fields are all completed when the title block is selected.

Draw view port border copies the inside border of the view port to the final drawing.

Select **Create** and then add the plot frame seed model to the plan view to see what has been created.

Civil and Surveying Software

#### COURSE NOTES

### **River Interfaces**

The **Plot frame Edit** panel will now be on the screen. To edit the panel select **Pick** and pick the from. You may now chance the scale etc. to obtain the from size desired.

| 🍀 Create Alignment String 👘 💶 💌 |                    |  |  |
|---------------------------------|--------------------|--|--|
| Name                            | +                  |  |  |
| Model                           | plot frame lines 🧮 |  |  |
| Colour                          | yellow             |  |  |
| Style                           | 1                  |  |  |
| Weight                          |                    |  |  |
| Spiral type                     | clothoid 🗾 💌       |  |  |
| Many strings                    | Γ                  |  |  |
|                                 |                    |  |  |
| <u>Create</u> Same as           | Finish Help        |  |  |

Once the plot frame seed has been created it is duplicated along an alignment string.

From the main menu **Strings->Create->Alignment-**>**Alignment.** 

Enter a Model for the string and select Create

From the edit menu selectAppend->HIP

Draw the line indicating the centre line of the plot frames to be created (the red line is the picture above). Select **Finish** from the edit menu, then **Yes** to the confirm.

Once the string has been created selected **Plot-**>**Plot Frames->More->Plot Frames along a string.** The panel to the right will appear.

After selecting the **Alignment string** and **Seed plot frame** enter the data in the lower fields and then select **Process**. This will create the plot frames along the string.

| 📲 Create Plot Fram  | es along String 💦 📕         | X |
|---------------------|-----------------------------|---|
| Alignment string    | plot frame lines-           |   |
| Seed plot frame     | plot frames seec            |   |
| Overlap ch distance | 10                          | + |
| Start chainage      | 0                           | + |
| End chainage        | 894.5987                    | + |
| Chainage increment  |                             | + |
| Model for frames    | plot frames                 |   |
| is valid            |                             |   |
| Process             | <u>U</u> ndo <u>F</u> inish |   |

The location and angle of these frames may now be changed by selecting editing commands:

**Plot->Plot Frame->Editor new** 

**Plot->Plot Frame->Rotate** 

and

Plot->Plot Frame->Translate

Finally the plot frames are sent to the plotter. The desired models are added to a view. The plot frames themselves are not added to the view.

From the main menu Plot->Plot Frame and ppf editor.

#### COURSE NOTES

| River | Interfaces |
|-------|------------|
|       |            |

| 👷 Plot Frame PPF Editor                      |                                                                                                    |                                                | _ 🗆 🗡 |
|----------------------------------------------|----------------------------------------------------------------------------------------------------|------------------------------------------------|-------|
| Plot parameter file                          | rawing 1 and 2 🔄                                                                                                    | Read                                           | Write |
| Plot Frame<br>Title block<br>User title info | Single plot frame<br>Plot frame<br>Model of plot frame<br>Model of frames<br>View to plot<br>View to plot<br>View to plot<br>Plotter parameters<br>Plotter type<br>Plot file stem<br>Plot file stem | S<br>olot frames S<br>anodel S<br>olan plots S |       |
| Plot                                         | Find                                                                                                    | Finish                                         | Help  |

Enter a **Plot parameter file** to store the title block data and the plot frame selection.

You may use the **Single plot frame** button to plot only one plot frame or use the **Model of plot frames.** 

View to plot is the view you have set up. This view should not include your plot frames in it.

Plotter type is the plotter that is to be used. Model may be selected for plot preview.

**Plot file stem** is the prefix for the model. An incremental number is added as a suffix for each plot frame.

#### COURSE NOTES

## **River Interfaces**

| 📲 Plot Frame PPF Editor                                         |                                                                                                    |             |       |
|-----------------------------------------------------------------|----------------------------------------------------------------------------------------------------|-------------|-------|
| Plot parameter file                                             | rawing 1 and 2 🔄                                                                                   | Read        | Write |
| ⊡- Plot Frame<br>⊡- <mark>Title block</mark><br>User title info | Common title block parameters -<br>Standard title 🗂 Use title file<br>Title line 1<br>Title line 2 | ¥<br>+<br>+ |       |
|                                                                 | 12d default title block parameter<br>Text size 5<br>Text colour cyan                               | 's<br>+     |       |

The **Title block** page selects a **standard title** block or an "intelligent" **title file.** If you select a title file then proceed to the **User title info** to select the **title file**.

Civil and Surveying Software

### COURSE NOTES

### **River Interfaces**

| B Plot Frame PPF Editor |                                                                                                    |                                                                                          |                                         |
|-------------------------|----------------------------------------------------------------------------------------------------|------------------------------------------------------------------------------------------|-----------------------------------------|
| Plot parameter file     | .plotframeppf<br>User title block para<br>Title file<br>Main Title 1<br>2 Main Title 2<br>3 Main Title 3<br>4 Sub title 1 | Read<br>meters<br>Value<br>Major River Project<br>Plan Drawings<br>1:100 yr flood limits | Write                                   |
|                         | 5 Sub title 2<br>6 Job Number<br>7 Issue<br>8 Drawn<br>9 Designed<br>10 Modelled                                          | PB5-500<br>Preliminary<br>LDV<br>LDV<br>RAG                                              |                                         |
|                         | Start page number<br>Start drawing numb<br>Drawing number pre<br>Drawing number po                                        | er [<br>efix ]<br>stfix [                                                                | 1 + + + + + + + + + + + + + + + + + + + |
| saved                   | Find                                                                                                    | Finish                                                                                   | Help                                    |

Select one of the title files from the library. When the file is selected the names of the user defined text locations are loaded and you may enter the data for your title block.

Select the **Write** button to store the data you have entered and then select **Plot** to plot the plot frames selected.

## **11.2 River Long Section Plotting**

Multiple flood events may be shown on long section drawings. Generally, the centre line of the river used for the modelling is also used for the long section plots. Vertical data on the centre line is not required as the elevation data is retrieved from the ground surface tin.

Civil and Surveying Software

#### COURSE NOTES

#### **River Interfaces**

From the main menu Plot->Long plot and ppf editor

| 8 Section Long Plot PPF Edito                                                                                                    | pr                                                                                                    |        |       |
|----------------------------------------------------------------------------------------------------|----------------------------------------------------------------------------------------------------|--------|-------|
| Plot parameter file sin                                                                                                    | gle.lplotppf 🔄                                                                                                    | Read   | Write |
| Section Long Plot Title block Plot sheet layout Pagination Boxes Chainage/Staggering Uprights Datum area Graph area Corridors Bubbles Quick horizontal geome Extensive horizontal ge Quick vertical geometry Extensive vertical geometry Extensive vertical geometry Extensive vertical geometry Extensive vertical geometry Extensive vertical geometry Eabelling points with sy Hatching cut/fill Scale labelling PPF's to include | View to load details from  View Global variables Text style Plot symbols Section parameters Name of string to profile Horizontal scale Vertical exageration Start chainage End chainage Sheet size setup Sheet size wd ht (mm) Plotter parameters Plotter type Plot file Chainage range Use HG and VG to determine | A1     |       |
| File <\$LIB\river_long_section sin                                                                                                    | ngle.lplotppf> exists                                                                                                    |        |       |
| Piot                                                                                                    |                                                                                                    | 5<br>N | неір  |

Retrieve a **Plot parameter file** from the library and select **Read**. *\$LIB\river\_long\_section single.lplotppf* is an example for only one flood event and *\$LIB\river\_long\_section multiple.lplotppf* is used for numerous events (water levels are shown on the water surface).

Select the arrow button beside **Name of string to profile** and pick you river centre line. Now enter the **Horizontal scale** and **vertical exaggeration.** The **sheet size** will be loaded from the ppf file as it will match the **title block file** reference in the ppf.

Enter a **Plot file** if you are planning to plot to a model for a plot preview. Otherwise select your windows printer using **Plotter type.** 

Civil and Surveying Software

#### COURSE NOTES

### **River Interfaces**

The ppf editor now needs to know the tins to show and the cross section strings so that the levels can be shown at these locations.

Select **Section long plot+Boxes+Tin titles/heights/depths** and change the name of the ground surface and water surface tins as required. Set 1 must be the ground and Set 2 must be the water. For multiple events copy the second set and enter the name of the next water level tin.

Select Section long plot+Cuts and change the name of the cross section model in both sets.

Lastly select **Section long plot+Title block+User title info** to enter the user defined data for the title block area.

Select the **Plot** button and then add the models specified in **Plot file** to a plan view (one at a time).

If the river bed overlap your section names you may increase the gap using **Section long plot+Datum area** and entering a large value for **Graph area to datum line gap.** 

Finally, change the name of the **plot parameter file** to the drawing name. This was the plot may be easily regenerated at a later date.

## **11.3 Cross Section Plotting**

Multiple flood events may be shown on cross section drawings. Vertical data from the cross section is used and water level tins are specified.

From the main menu Plot->X plot and ppf editor

Retrieve a **Plot parameter file** from the library and select **Read**. *\$LIB\river\_xsection.xplotppf* is the example supplied.

Enter the **Horizontal scale** and **vertical exaggeration.** The **sheet size** below will be loaded from the ppf file as it will match the **title block file** reference in the ppf.

Model of x sec to plot. These sections must have the names in the standard 12d format

SECT xxx. where xxx is a number. Since the rivers have a prefix the marks the river reach SECT n-xxx the cross sections have to be split into separate models and then plotted.

From the main menu Design->Rivers->Rename move cross sections

| Sections rename and sort to models | _ 🗆 × |
|------------------------------------|-------|
| Cross section model cross sections |       |
| Clean existing models              | V     |
|                                    |       |
| Process Finish                     |       |

Enter the model that contains all of you cross sections. These will be moved to new models using this name as the prefix and the reach number as the suffix. The models will be cleaned in the tick box is selected.

Now select the **Model of x sec to plot** as one of the new models created.

The water level tins to be plotted are entered in **Section X plot+Corridors+Model selection**.

If more than water level tin is desired then additional cut commands must be entered in 2 place.

Section X plot+Cuts. Copy and paste as many lines as you have tins.

Civil and Surveying Software

#### COURSE NOTES

### **River Interfaces**

Section X plot+Cuts+Heights. Copy and paste as many lines as you have tins. Then change the use height of tin 1 to the height of the next tin. For example use height of tin 2.

Lastly select **Section X plot+Title block+User title info** to enter the user defined data for the title block area.

Select the **Plot** button and then add the models specified in **Plot file** to a plan view (one at a time).

Finally, change the name of the **plot parameter file** to the drawing name. This was the plot may be easily regenerated at a later date.

Civil and Surveying Software

COURSE NOTES

## *River Interfaces* 12.0 Presenting Images

## **12.1 Screen Captures**

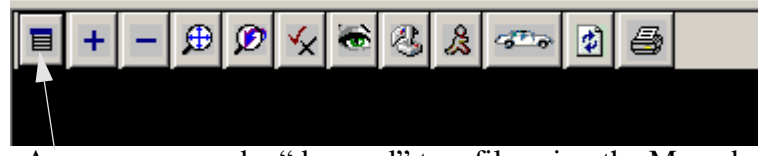

Any screen may be "dumped" to a file using the Menu button on the view toolbar.

From the menu select Utilities->Dump

| <b>XS</b> View | Dump     | _ 🗆 X    |
|----------------|----------|----------|
| View           | 1        |          |
| Include t      | itle     |          |
| Format         | bmp      | <b>•</b> |
| File           | graphics |          |
|                |          |          |
| Dump           | Finish   | Help     |

The Format may be bmp, tif or jpeg.

Select **Dump** and the image transferred to file.

12.2 Perspective View and the "Walk Down the River"

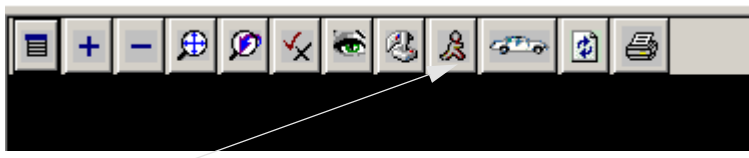

From a perspective view select the Walk button

| 📲 String Walk for | View "2" 📃 🔳 🗙 |
|-------------------|----------------|
| Eye height        | 1.3 +          |
| Target height     | 0.3 +          |
| Target dist       | 40 +           |
| Walk dist         | 10 +           |
| Chainage          | 0 +            |
|                   |                |
| String Walk       | Finish Help    |

. A string is used to define the path and elevation of your walk down the river. The elevation of the string determines the height of your eye and target. The string should be kept close to the ground for a steady view as you walk or fly.

The viewer's height is adjusted using the **Eye Height** value. How far you look ahead and down is controller using the **Target height** and **Target dist** values. These three values can dramatically change the appearance of your walk.

Civil and Surveying Software

#### COURSE NOTES

### **River Interfaces**

## 12.3 Creating a Movie AVI File

The walk down the river can be stored in an AVI file format and played on a computer with a Multimedia player. The presentations are excellent for public presentations displays and conceptual presentations to clients.

| = + | - | ₽ | Ø | × | ۲ | 2 | 8 | ഷം | 4 | 8 |  |
|-----|---|---|---|---|---|---|---|----|---|---|--|
|     | - |   | - | _ | - | - | - | -  | - | - |  |

Select the **Menu** button on the perspective view tool bar and then select **Utilities=>String movie=>along string.** 

| 🏽 String Movie for View 💦 📃 🖂 🗙 |              |  |
|---------------------------------|--------------|--|
| View                            | 2            |  |
| Eye height                      | 5 +          |  |
| Target height                   | 0.3 +        |  |
| Target distance                 | 40 +         |  |
| String                          |              |  |
| Start chainage                  | 0 +          |  |
| End chainage                    | +            |  |
| Speed km/h                      | 20 +         |  |
| Frames/sec                      | 5 +          |  |
| Movie file stem                 | river view 🔂 |  |
| Show movie                      |              |  |
| Turn off screen save            | er 🔽         |  |
|                                 |              |  |
| Movie Show                      | Finish Help  |  |

The **Speed** will determine the speed the movie is player at. During the record you may expect it to be much slower.

**Frames per second** determines how smooth the final presentation is. 5 is slightly "jumpy", 10 is smooth but very large files.

The **Movie file stem** becomes the name of the movie. You will be prompted the type of video compression you desire. The compression modes can greatly reduce the size of these files. However, many are unstable and have been known to crash the system. Try uncompressed first and then test out video compressors both in recording and play back with you client.

Civil and Surveying Software

#### COURSE NOTES

## **River Interfaces** 13.0 Advanced Topics

## **13.1 Reading in HEC RAS Interpolated Cross Sections**

HEC RAS has advanced methods for interpolating cross sections. These cross sections may be read back into 12d to enhance the river bed definition between cross sections. The ground surface can then be re-triangulated using these new sections. There are two methods that 12d can use to read in the interpolated cross sections.

## **Centre line - left bank Method**

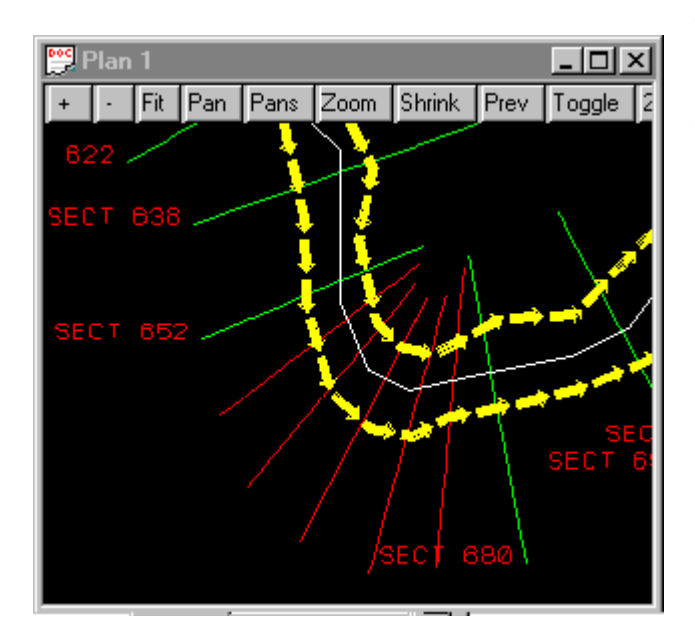

When the HEC RAS project is saved the interpolated cross sections are stored in the project file with the \*.g01 extension.

- 1. 12D automatically positions the cross sections by first locating the upstream cross section created by 12d.
- 2. The distance downstream along the left bank is read from HEC RAS and used to position the cross section's left bank marker on the left bank string.
- 3. The distance down the right bank is read and the interpolated cross section is rotated to pass through this point on the right bank string.

Note that the right bank marker from HECRAS will likely not lie on the 12d right bank string.

From the main menu select, Design=>Rivers=>HEC RAS Interf ace =>Read HEC RAS interp sections. These new interpolated cross section strings are stored in the Interp Cross Sections Model.

| HECRAS Interpolated Cross So | ection Reader 💦 💶 🗙 |
|------------------------------|---------------------|
| River strings model          | river strings 📄     |
| Original Cross Section model | cross sections      |
| Interp Cross Section model   | cross sections in 🗮 |
| HECRAS G01 file              | hecras.g01          |
| Chainage Tolerance           | 1 +                 |
| New section colour           | brown               |
| Clean interp section model   |                     |
|                              |                     |
| Process                      | Finish              |

Civil and Surveying Software

#### **COURSE NOTES**

**River Interfaces** 

## **HECRAS GIS Format**

This method uses the location of the HEC RAS sections as specified in the GIS file. From the HEC RAS main menu select File=>Export GIS Data.

| GIS Export                                                                                                    |                                                                                                    |
|----------------------------------------------------------------------------------------------------|----------------------------------------------------------------------------------------------------|
| Export File:       d:\12djobs\Rivers\Geelong\river1\gis       Browse         Export Options                                                                                                    | The Export Interpolated Cross<br>Sections must be selected. If<br>Export User Defined Cross Sec-<br>tions is selected then these will be<br>created in 12d as well. |
| <ul> <li>Export User Defined Cross Sections (all XS's except Interpolated XS's)</li> <li>Export Interpolated Cross Sections</li> <li>Cross Section Export Options:          <ul> <li>Entire Cross Section</li> <li>Channel only</li> </ul> </li> </ul> | From the 12d main menu select<br><b>Design=&gt;Rivers=&gt;HEC RAS Int</b><br><b>erface =&gt;Import cross sections</b><br>(GIS file).                                |
| Export Data Cancel Help                                                                                                    |                                                                                                    |

he cross section model IS NOT your original cross section model used by the HEC RAS interface. All of the new cross sections created will be stored in this model. The Clean model selection will delete all of the strings in the model before creating the new cross sections.

| Т                   |                    |     |
|---------------------|--------------------|-----|
| Sec RAS GIS F       | Reader 📃           | □ × |
| Cross section model | cross sections gis |     |
| HEC RAS GIS file    | river1.gis         | 6   |
| Section colour      | red                |     |
| Clean model         |                    |     |
| Processing complete | e                  |     |
| Process             | Finish             |     |

Civil and Surveying Software

### COURSE NOTES

### **River Interfaces**

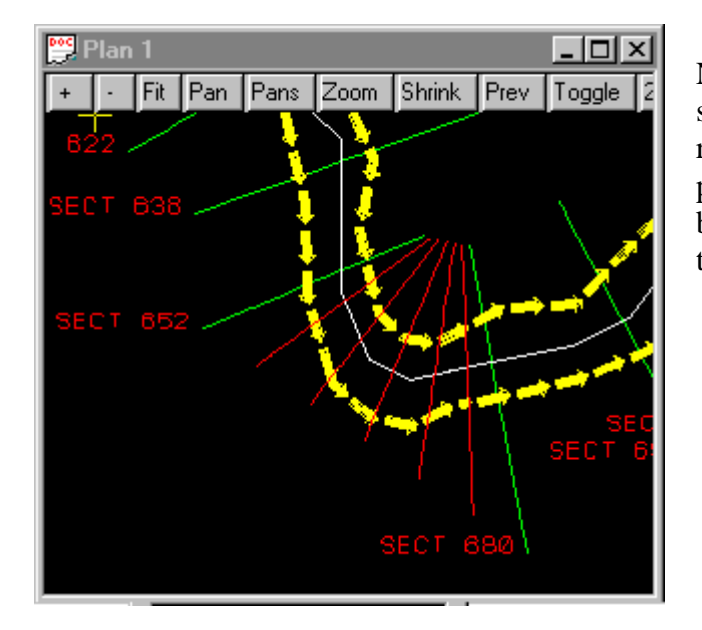

Note in the figure to the left that the cross sections do not follow the centre line of the river. HEC RAS aligns the ends of the interpolated cross sections along a straight line between the ends of the original cross sections.

## 12D Solutions Pty Ltd\_\_\_\_\_

Civil and Surveying Software

COURSE NOTES

**River Interfaces**